## ET51/56 Enterprise Tablet

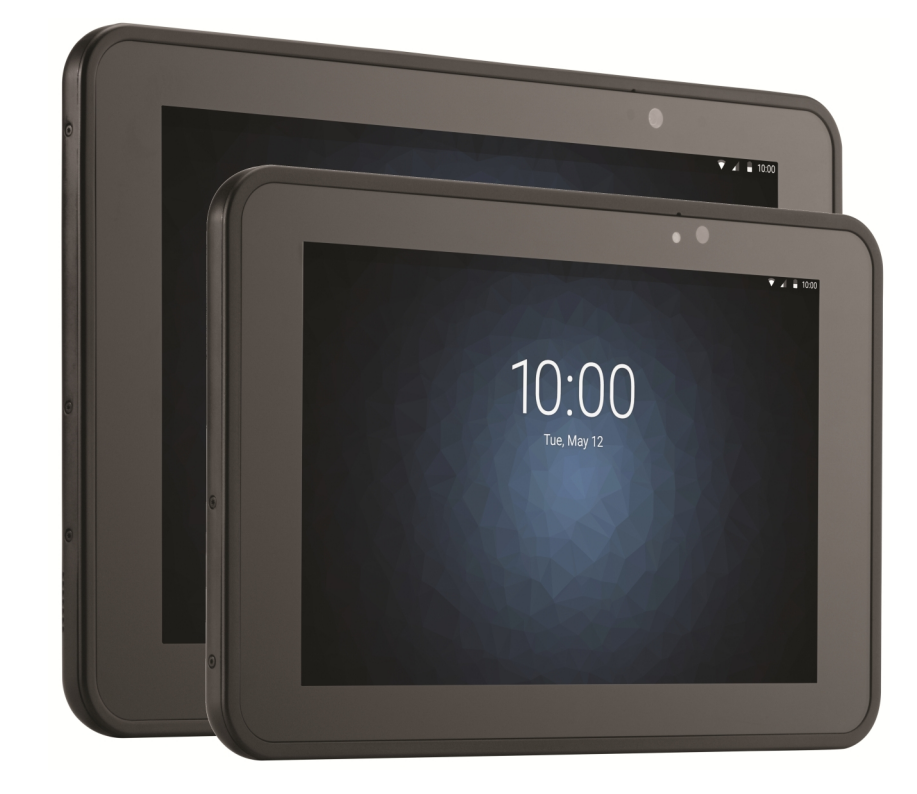

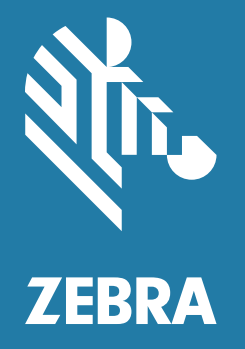

Integrator Guide for Microsoft<sup>®</sup> Windows<sup>®</sup> 10 IoT Enterprise ZEBRA and the stylized Zebra head are trademarks of Zebra Technologies Corporation, registered in many jurisdictions worldwide. All other trademarks are the property of their respective owners. ©2020 Zebra Technologies Corporation and/or its affiliates. All rights reserved.

COPYRIGHTS & TRADEMARKS: For complete copyright and trademark information, go to www.zebra.com/copyright.

WARRANTY: For complete warranty information, go to www.zebra.com/warranty.

END USER LICENSE AGREEMENT: For complete EULA information, go to www.zebra.com/eula.

## **Terms of Use**

Proprietary Statement

This manual contains proprietary information of Zebra Technologies Corporation and its subsidiaries ("Zebra Technologies"). It is intended solely for the information and use of parties operating and maintaining the equipment described herein. Such proprietary information may not be used, reproduced, or disclosed to any other parties for any other purpose without the express, written permission of Zebra Technologies.

• Product Improvements

Continuous improvement of products is a policy of Zebra Technologies. All specifications and designs are subject to change without notice.

· Liability Disclaimer

Zebra Technologies takes steps to ensure that its published Engineering specifications and manuals are correct; however, errors do occur. Zebra Technologies reserves the right to correct any such errors and disclaims liability resulting therefrom.

Limitation of Liability

In no event shall Zebra Technologies or anyone else involved in the creation, production, or delivery of the accompanying product (including hardware and software) be liable for any damages whatsoever (including, without limitation, consequential damages including loss of business profits, business interruption, or loss of business information) arising out of the use of, the results of use of, or inability to use such product, even if Zebra Technologies has been advised of the possibility of such damages. Some jurisdictions do not allow the exclusion or limitation of incidental or consequential damages, so the above limitation or exclusion may not apply to you.

## **Revision History**

| Change       | Date    | Description                                                                   |  |  |  |
|--------------|---------|-------------------------------------------------------------------------------|--|--|--|
| -01 Rev A    | 2/2019  | Initial release                                                               |  |  |  |
| -02 Rev. A   | 4/2019  | Correct Bluetooth Class and range. Add ET56 information.                      |  |  |  |
| -03 Rev. A   | 11/2019 | Update cradle drawings and accessory list.                                    |  |  |  |
| -04 Rev. A   | 12/2019 | Add support for ET51 Enterprise Tablet with Integrated Scanner configuration. |  |  |  |
| -05EN Rev. A | 5/2020  | Update charging information.                                                  |  |  |  |
| -06EN Rev. A | 10/2021 | Add new tall insert to Charge Only Cradle.                                    |  |  |  |
| -07EN Rev. A | 9/2022  | Update cradle support for ET5x with Integrated Scanner on page 103.           |  |  |  |

Changes to the original guide are listed below:

## **Table of Contents**

| Terms of Use     | 2 |
|------------------|---|
| Revision History | 2 |

| About This Guide             | 7  |
|------------------------------|----|
| Software Release Information | 9  |
| Chapter Descriptions         | 10 |
| Notational Conventions       | 11 |
| Service Information          | 11 |

| Getting Started                            | 12 |
|--------------------------------------------|----|
| Introduction                               | 12 |
| Unpacking                                  | 12 |
| Getting Started                            | 12 |
| Installing a microSD Card or nano SIM Card | 13 |
| Remove the Battery                         | 13 |
| Install the microSD card                   | 14 |
| Install the nano SIM card                  | 15 |
| Replace the Battery                        | 16 |
| Replacing the SIM Card                     | 17 |
| Replacing the microSD Card                 | 17 |
| Charging the Battery                       | 18 |
| Restarting the Device                      | 18 |
| Performing a Cold Boot                     | 19 |

| 20 |
|----|
| 20 |
| 23 |
| 23 |
| 23 |
| 24 |
|    |

## Table of Contents

| Charging the Device                                           | 25 |
|---------------------------------------------------------------|----|
| Communication and Charging Cradle                             | 27 |
| Power Setup                                                   | 27 |
| Installing the Insert                                         | 27 |
| Charging the Device                                           | 28 |
| Rugged Communication and Charging Cradle                      | 30 |
| Power Setup                                                   | 30 |
| Using with the ET51 Enterprise Tablet with Integrated Scanner | 30 |
| Charging the Device                                           | 31 |
| 4-Slot Charge Only Cradle                                     | 32 |
| Power Setup                                                   | 32 |
| Insert Installation                                           | 32 |
| Insert Device into Slot                                       | 33 |
| Device without Rugged Frame                                   | 33 |
| Device with Rugged Frame                                      | 33 |
| ET51 Enterprise Tablet with Integrated Scanner                | 34 |
| Charging the Battery                                          | 35 |
| Using the 4-Slot Battery Charger                              | 36 |
| Power Setup                                                   | 36 |
| Charging the Power Pack                                       | 36 |
| Rugged Frame                                                  | 38 |
| Expansion Back                                                | 41 |
| Installation                                                  | 41 |
| Replacement Hand Strap                                        | 43 |
| Attaching the Stylus to the Expansion Back                    | 46 |
| Removal                                                       | 47 |
| ET51 with Integrated Scanner Hand Strap                       | 50 |
| Removing the Hand Strap                                       | 50 |
| Installing the Hand Strap on the Back of the Device           | 50 |
| Installing the Hand Strap on the Side of the Device           | 52 |
|                                                               |    |
|                                                               |    |

| Software                                 | 54 |
|------------------------------------------|----|
| Introduction                             | 54 |
| Factory Reset                            | 54 |
| Operating System and Firmware Updates    | 55 |
| Creating an Installation USB Flash Drive | 55 |
| Performing the System Updates            | 56 |
| Setup Using a Communication Dock         | 56 |
| Setup Using a USB Hub                    | 56 |
| Initiating the Update                    | 57 |
| Initial Windows Setup                    | 58 |
|                                          |    |

| 59 |
|----|
| 59 |
| 60 |
| 60 |
| 61 |
| 61 |
| 61 |
|    |

| Maintenance and Troubleshooting      | 62 |
|--------------------------------------|----|
| Introduction                         | 62 |
| Maintaining the Device               | 62 |
| Battery Safety Guidelines            | 62 |
| Cleaning Instructions                | 63 |
| Approved Cleanser Active Ingredients | 63 |
| Harmful Ingredients                  | 63 |
| Device Cleaning Instructions         | 64 |
| Special Cleaning Notes               | 64 |
| Cleaning Materials Required          | 64 |
| Cleaning Frequency                   | 64 |
| Cleaning Battery Connectors          | 64 |
| Cleaning Cradle Connectors           | 65 |
| Troubleshooting                      | 65 |
| Charge Only Cradle                   | 67 |
| Communication and Charging Cradles   | 67 |
| Expansion Backs                      | 68 |
| 4-Slot Charge Only Cradle            | 68 |
| Charging Adapter                     | 69 |
| 4-Slot Battery Charger               | 69 |

| Specifications                           | 70 |
|------------------------------------------|----|
| Technical Specifications                 | 70 |
| SE4710 Expansion Back Decode Range       | 74 |
| SE4750 Expansion Back Decode Range       | 74 |
| SE4750 SR Decode Ranges                  | 74 |
| Integrated Scanner                       | 75 |
| Accessory Specifications                 | 75 |
| Charge Only Cradle                       | 75 |
| Communication and Charging Cradle        | 76 |
| Rugged Communication and Charging Cradle | 76 |
| Expansion Backs                          | 77 |

Index

## **About This Guide**

## Introduction

This guide provides information about using the tablet and accessories.

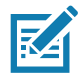

NOTE: Screens and windows pictured in this guide are samples and can differ from actual screens.

## Configurations

This guide covers the following configurations:

| Configuration                        | Operating<br>System                          | Radios                                                            | Display        | Memory                           | Data Capture                                                            |
|--------------------------------------|----------------------------------------------|-------------------------------------------------------------------|----------------|----------------------------------|-------------------------------------------------------------------------|
| ET51AE                               | Windows <sup>®</sup> 10<br>IoT<br>Enterprise | WLAN:<br>802.11a/b/g/n/ac/d/h/i/w<br>WPAN: Bluetooth              | 8.4"<br>color  | 4 or 8 GB<br>RAM/<br>64 GB Flash | Optional RS507,<br>RS6000,<br>SE4710 or<br>SE4750<br>Expansion<br>Backs |
| ET51AE with<br>Integrated<br>Scanner | Windows <sup>®</sup> 10<br>IoT<br>Enterprise | WLAN:<br>802.11a/b/g/n/ac/d/h/i/w<br>WPAN: Bluetooth              | 8.4"<br>color  | 4 or 8 GB<br>RAM/<br>64 GB Flash | Integrated<br>Scanner,<br>optional RS507,<br>RS6000                     |
| ET56BE                               | Windows <sup>®</sup> 10<br>IoT<br>Enterprise | WLAN:<br>802.11a/b/g/n/ac/d/h/i/w<br>WPAN: Bluetooth<br>WWAN: LTE | 8.4"<br>color  | 4 or 8 GB<br>RAM/<br>64 GB Flash | Optional RS507,<br>RS6000,<br>SE4710 or<br>SE4750<br>Expansion<br>Backs |
| ET51AT                               | Windows <sup>®</sup> 10<br>IoT<br>Enterprise | WLAN:<br>802.11a/b/g/n/ac/d/h/i/w<br>WPAN: Bluetooth              | 10.1"<br>color | 4 or 8 GB<br>RAM/<br>64 GB Flash | Optional RS507,<br>RS6000,<br>SE4710 or<br>SE4750<br>Expansion<br>Backs |

 Table 1
 Configurations (Continued)

| Configuration | Operating<br>System                          | Radios                                                            | Display        | Memory                           | Data Capture                                                            |
|---------------|----------------------------------------------|-------------------------------------------------------------------|----------------|----------------------------------|-------------------------------------------------------------------------|
| ET56BT        | Windows <sup>®</sup> 10<br>IoT<br>Enterprise | WLAN:<br>802.11a/b/g/n/ac/d/h/i/w<br>WPAN: Bluetooth<br>WWAN: LTE | 10.1"<br>color | 4 or 8 GB<br>RAM/<br>64 GB Flash | Optional RS507,<br>RS6000,<br>SE4710 or<br>SE4750<br>Expansion<br>Backs |
| ET51AT        | Windows <sup>®</sup> 10<br>IoT<br>Enterprise | WLAN:<br>802.11a/b/g/n/ac/d/h/i/w<br>WPAN: Bluetooth              | 10.1"<br>color | 4 or 8 GB<br>RAM/<br>64 GB Flash | Optional RS507,<br>RS6000,<br>SE4710 or<br>SE4750<br>Expansion<br>Backs |
| ET56BT        | Windows <sup>®</sup> 10<br>IoT<br>Enterprise | WLAN:<br>802.11a/b/g/n/ac/d/h/i/w<br>WPAN: Bluetooth<br>WWAN: LTE | 10.1"<br>color | 4 or 8 GB<br>RAM/<br>64 GB Flash | Optional RS507,<br>RS6000,<br>SE4710 or<br>SE4750<br>Expansion<br>Backs |

## **Software Release Information**

To check the software release information:

1. Touch the Cortana icon O.

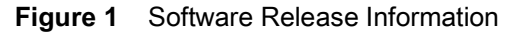

| Recycle                                     | Bin                                                |   |    |   |   |   |   |     |                |         |   |
|---------------------------------------------|----------------------------------------------------|---|----|---|---|---|---|-----|----------------|---------|---|
|                                             | $\bigcirc$                                         |   |    |   |   |   |   |     |                |         |   |
| â                                           | Hi there!                                          |   |    |   |   |   |   |     |                |         |   |
|                                             | Let Cortana help you track your<br>important stuff |   |    |   |   |   |   |     |                |         |   |
| نې<br>د د د د د د د د د د د د د د د د د د د | Set a reminder<br>Search for                       |   |    |   |   |   |   |     |                |         |   |
| 2                                           | Apps Documents Wet                                 | ) |    |   |   |   |   |     |                |         |   |
|                                             | $\mathcal{P}$ Type here to search                  | Ţ | äŧ | 9 | - | < | Ŕ | ~ « | <i>(</i> . ()) | 2:15 PM | Ę |

- 2. In the Search text box, type regedit.
- 3. Touch Run Command. The User Account Control dialog box appears.
- 4. Touch Yes.
- 5. Navigate to **HKEY\_LOCAL\_MACHINE > SOFTWARE > ReleaseInfo**. The version appears in the **Data** column.

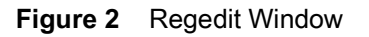

| 📑 Registry Editor               |                   |        | - 0                | × |
|---------------------------------|-------------------|--------|--------------------|---|
| File Edit View Favorites Help   |                   |        |                    |   |
| Computer\HKEY_LOCAL_MACHINE\SOF | TWARE\ReleaseInfo |        |                    |   |
| 🗸 🖢 Computer                    | Name              | Туре   | Data               |   |
| HKEY_CLASSES_ROOT               | ab (Default)      | REG SZ | (value not set)    |   |
| HKEY_CURRENT_USER               | abname            | REG_SZ | ET5X-WIN10-AURA-01 | 9 |
| Y 📕 HKEY_LOCAL_MACHINE          |                   |        |                    |   |
| > 📜 BCD0000000                  |                   |        |                    |   |
| > 📜 DRIVERS                     |                   |        |                    |   |
| > 📜 HARDWARE                    |                   |        |                    |   |
| > 📙 SAM                         |                   |        |                    |   |
| ECURITY                         |                   |        |                    |   |
| V SOFTWARE                      |                   |        |                    |   |
| > 📙 Classes                     |                   |        |                    |   |
| > Lients                        |                   |        |                    |   |
| > 📙 EqualizerAPO                |                   |        |                    |   |
| > 📙 Google                      |                   |        |                    |   |
| > Intel                         |                   |        |                    |   |
| > A Macromedia                  |                   |        |                    |   |
| > Microsoft                     |                   |        |                    |   |
| > ODBC                          |                   |        |                    |   |
| > OEM                           |                   |        |                    |   |
| Partner                         |                   |        |                    |   |
| Policies                        |                   |        |                    |   |
| > Kealtek                       |                   |        |                    |   |
| Registered Applications         |                   |        |                    |   |
| ReleaseInfo                     |                   |        |                    |   |
| WOW6432Node                     |                   |        |                    |   |
|                                 |                   |        |                    |   |
|                                 |                   |        |                    |   |
|                                 |                   |        |                    |   |
|                                 |                   |        |                    |   |
|                                 |                   |        |                    |   |
|                                 | <                 |        |                    | > |

## **Chapter Descriptions**

Topics covered in this guide are as follows:

- · Getting Started provides information on getting the tablet up and running for the first time.
- Accessories describes the accessories available for the tablet and how to use the accessories with the tablet.
- Software explains how to reset the tablet and perform system updates.
- Maintenance and Troubleshooting includes instructions on cleaning and storing the tablet, and provides troubleshooting solutions for potential problems during tablet operation.
- · Specifications includes the technical specifications for the tablet and accessories.

## **Notational Conventions**

The following conventions are used in this document:

- "Device" or "tablet" refers to the Zebra ET51/56 tablet
- **Bold** text is used to highlight the following:
  - Dialog box, window and screen names
  - · Drop-down list and list box names
  - · Check box and radio button names
  - Icons on a screen
  - Key names on a keypad
  - Button names on a screen.
- Bullets (•) indicate:
  - · Action items
  - Lists of alternatives
  - Lists of required steps that are not necessarily sequential.
- Sequential lists (e.g., those that describe step-by-step procedures) appear as numbered lists.

## **Related Documents and Software**

The following documents provide more information about the tablets:

- ET51/56 Quick Reference Guide, p/n MN-003332-xx
- ET51 Enterprise Tablet with Integrated Scanner Quick Reference Guide, p/n MN-003777-xx
- ET51/56 User Guide for Microsoft Windows 10 IoT Enterprise, p/n MN-003446-xx

For the latest version of this guide and all guides, go to: http://www.zebra.com/support.

## **Service Information**

If you have a problem with your equipment, contact Zebra Global Customer Support for your region. Contact information is available at: <u>http://www.zebra.com/support</u>.

When contacting support, please have the following information available:

- Serial number of the unit
- Model number or product name
- Software type and version number. See Checking Operating System Version on page 60 for more information.

Zebra responds to calls by email, telephone or fax within the time limits set forth in support agreements.

If your problem cannot be solved by Zebra Customer Support, you may need to return your equipment for servicing and will be given specific directions. Zebra is not responsible for any damages incurred during shipment if the approved shipping container is not used. Shipping the units improperly can possibly void the warranty. Remove the SD Card and SIM Card from the device before shipping.

If you purchased your Zebra business product from a Zebra business partner, contact that business partner for support.

# **Getting Started**

## Introduction

This chapter explains how to set up the device for the first time.

## Unpacking

Carefully remove all protective material from around the device and save the shipping container for later storage and shipping.

Verify that you received the following:

- · Tablet with lithium polymer battery
- Quick Start Guide
- Additional hand strap screws (ET51 Enterprise Tablet with Integrated Scanner only)
- 1-slot cradle pads (ET51 Enterprise Tablet with Integrated Scanner only).

Inspect the equipment for damage. If you are missing any equipment or if you find any damaged equipment, contact the Zebra Support Center immediately. See Service Information for contact information.

## **Getting Started**

In order to start using the device for the first time:

- Install microSD card
- Install the nano SIM Card (ET56 only)
- Charge the battery
- · Restart or reboot the device

#### Installing a microSD Card or nano SIM Card

#### **Remove the Battery**

To remove the battery:

- 1. Lift the notched corner of the battery cover and carefully lift the battery cover off the device.
- Figure 3 Lifting the Battery Cover

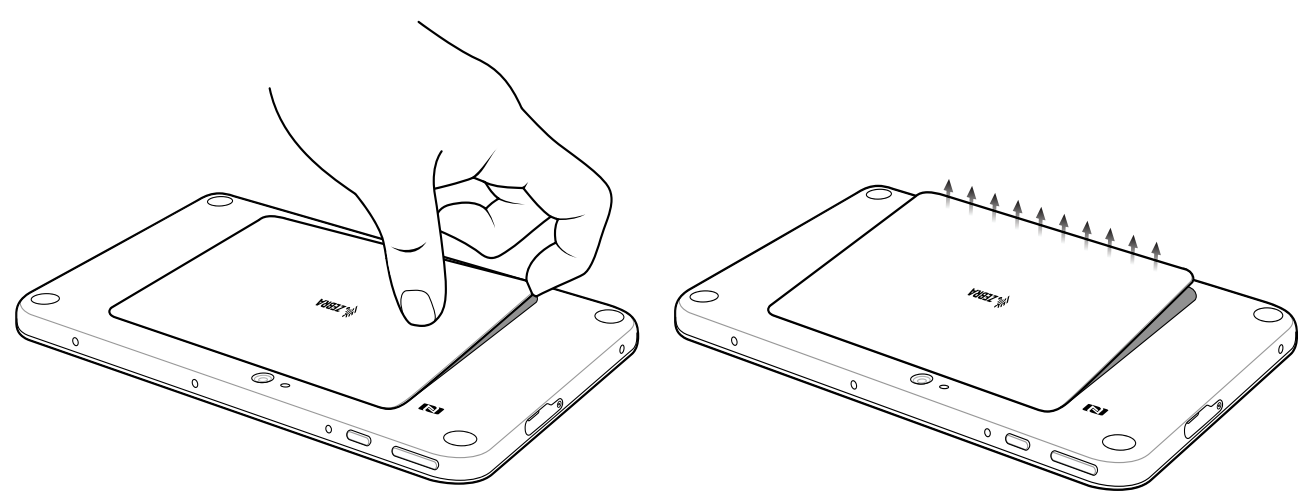

- 2. Carefully lift the battery cover off the device.
- On the 8.4" version, push the two locking tabs up, then pull up on the tab to remove battery.
   On the 10.1" version, push the two locking tabs up (1), then, using index fingers, lift the battery up (2).

Figure 4 Removing the Battery - 8.4"

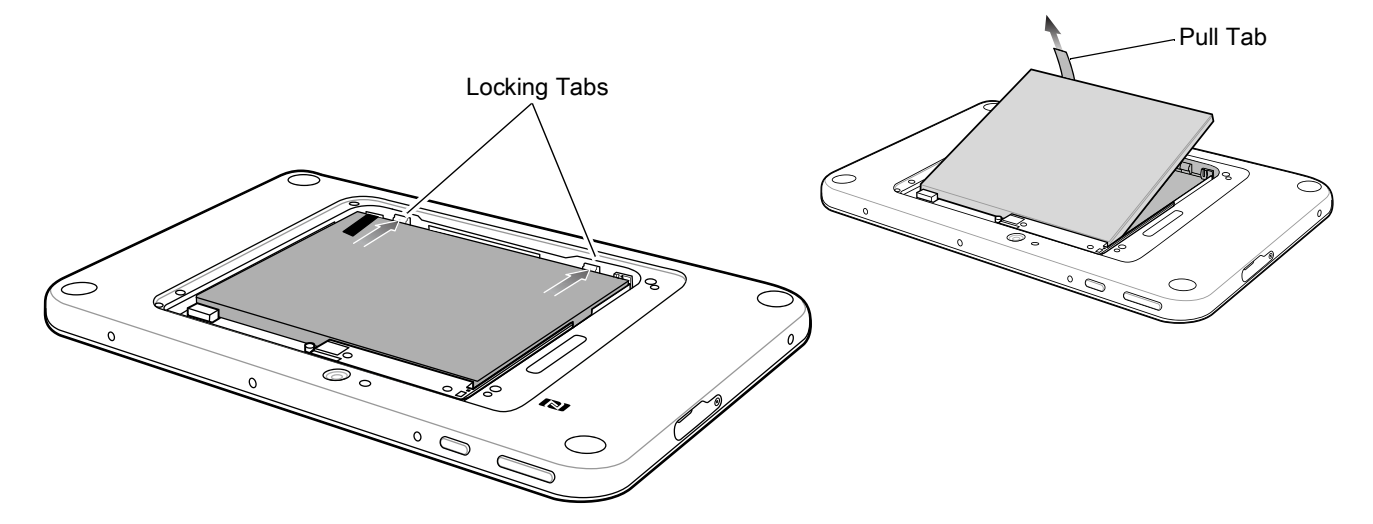

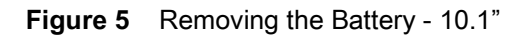

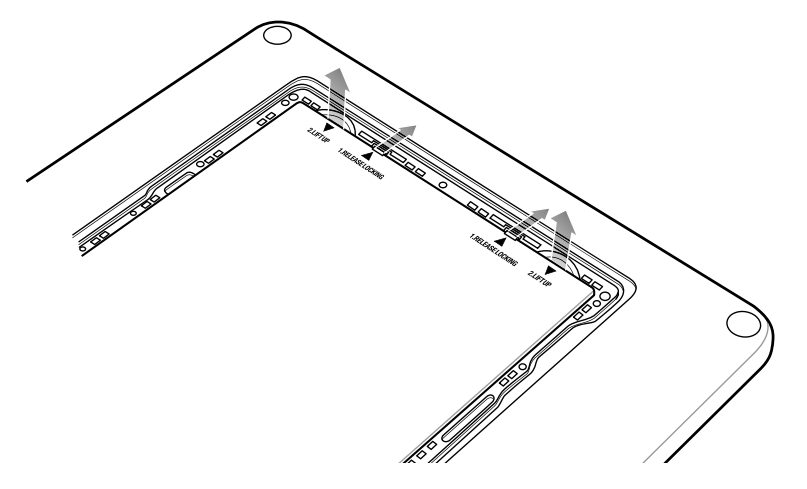

#### Install the microSD card

To install a microSD card:

1. Insert the microSD card with contacts facing down; 8.4" version shown here.

Figure 6 Inserting microSD Card - 8.4"

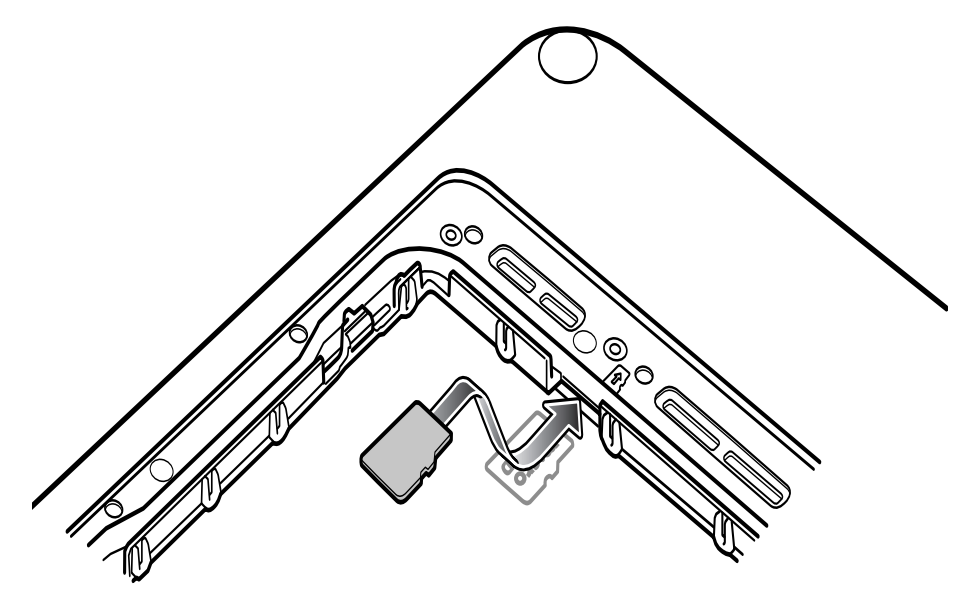

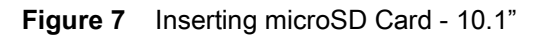

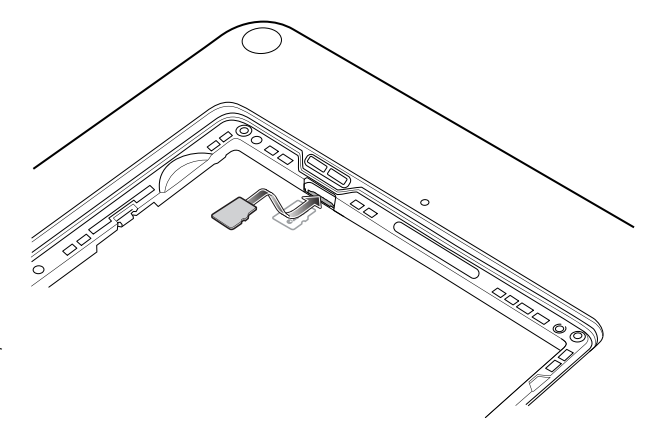

2. Push the micro SD card in and ensure that it locks into place.

#### Install the nano SIM card

To install the nano SIM card (ET56 only):

1. Insert the nano SIM card with contacts facing down.

Figure 8 Inserting the nano SIM Card - 8.4"

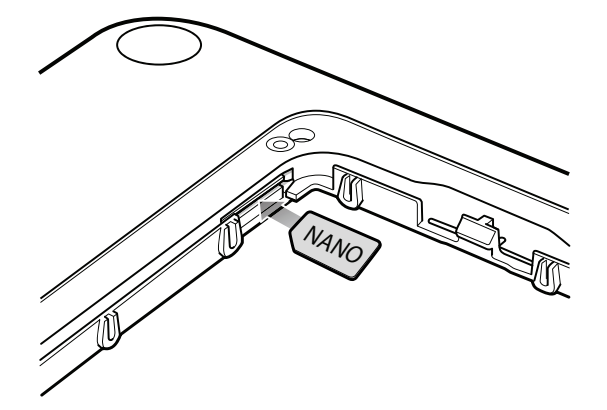

Figure 9 Inserting the nano SIM Card - 10.1"

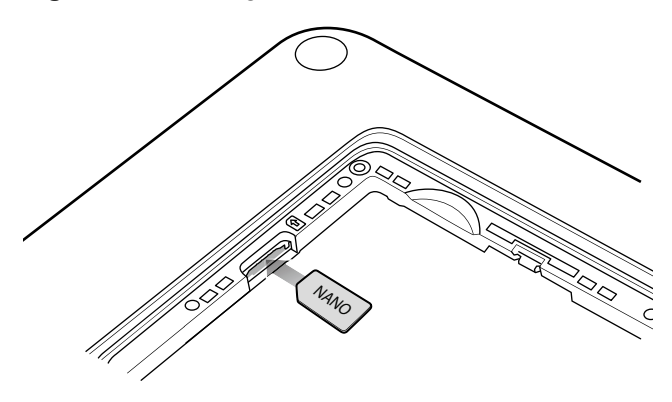

2. Push the SIM card in and ensure that it locks into place.

#### **Replace the Battery**

1. Replace the battery.

On the 10" version, ensure the two battery latches engage.

Figure 10 Inserting the Battery

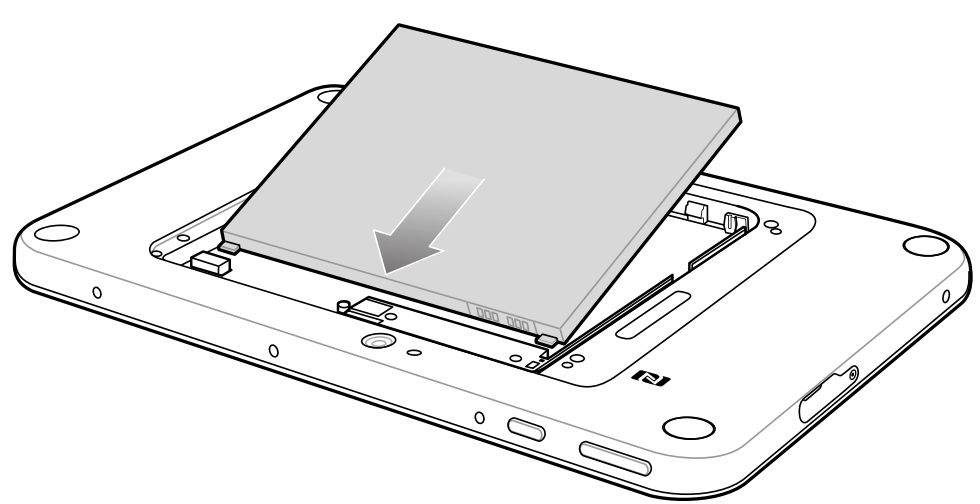

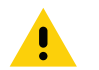

**CAUTION:** Be aware of the orientation of the battery cover. Failure to replace the battery cover properly may damage the battery cover.

2. Align the tabs on the underside of the cover with the slot around the battery well. Make sure that the notch on the battery cover is at the bottom left cover of the device.

Figure 11 Aligning the Battery Cover

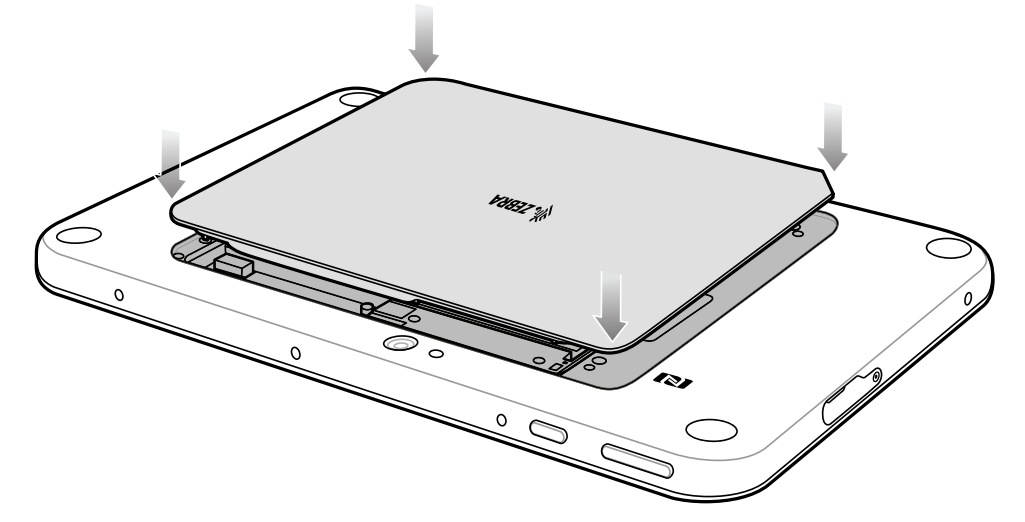

3. Carefully press down around the edge of the cover. Make sure that the cover is seated properly.

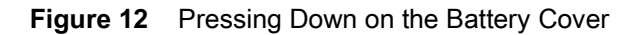

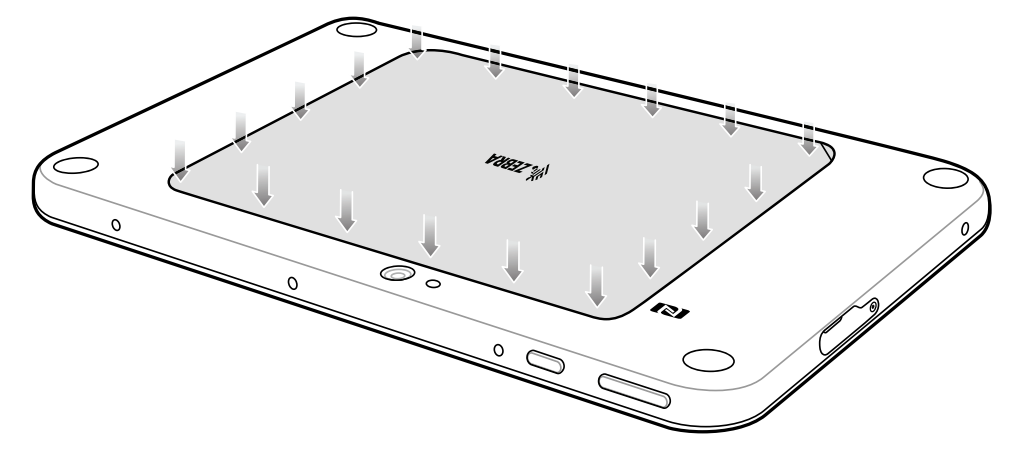

4. Press Power button to turn on the device.

## **Replacing the SIM Card**

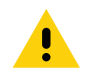

CAUTION: To avoid damage to the SIM slot, do not pull the SIM card out of the SIM slot. Push the SIM card in to eject it.

To replace the SIM card:

- 1. Press and hold the Power button until the menu appears.
- 2. Touch Power off.
- 3. Lift the notched corner of the battery cover and carefully lift the battery cover off the device.
- 4. On the 8.4" version, push the two locking tabs up, then pull up on the tab to remove battery. On the 10.1" version, push the two locking tabs up, then lift the battery up.
- 5. Push in the SIM card and release. The card ejects slightly.
- 6. Remove the SIM card from the card slot. The card should easily slide out. If not, the SIM card was not ejected properly. Repeat step 5.
- 7. Replace the battery.
- 8. Press the battery down to ensure the two battery latches engage.
- 9. Replace the battery cover.

## Replacing the microSD Card

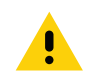

**CAUTION:** To avoid damage to the microSD card slot, do not pull the microSD card out of the microSD Card slot. Push the microSD card in to eject it.

To replace the microSD card:

- 1. Press and hold the Power button until the menu appears.
- 2. Touch Power off.
- 3. Lift the notched corner of the battery cover and carefully lift the battery cover off the device.

- 4. On the 8.4" version, push the two locking tabs up, then pull up on the tab to remove battery. On the 10.1" version, push the two locking tabs up, then lift the battery up.
- 5. Push in the SIM card and release. The card eject slightly.
- 6. Remove the microSD card from the card slot. The card should easily slide out. If not, the microSD card was not ejected correctly. Repeat step 5.
- 7. Replace the microSD card.
- 8. Insert the replacement microSD card with contacts facing down.
- 9. Push the microSD card in and ensure that it locks into place.
- 10. Replace the battery.
- 11. Press the battery down to ensure the two battery latches engage.

12. Replace the battery cover.

### **Charging the Battery**

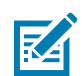

**NOTE:** For best charging experience, Zebra recommends using one of the charging cradles or the Rugged Charge Connector with power supply PWR-BGA-12V50W0WW. The tablets also supports charging using the USB-C port. The Zebra PWR-WUA5V12W0xx power supply and USB-C cable (CBL-TC2X-USBC-01) can be used but charge times will be longer and the tablet should not be subjected to heavy workloads while charging.

Use one of the cradles to charge the main battery installed in the device. See the chapter Accessories for charging accessories. See the ET51/56 User Guide for information about battery management.

Alternately charge the device using a power supply and USB-C cable. Plug the USB-C connector into the USB-C port.

The 8.4" tablet main battery charges from fully depleted to 90% in approximately 2 hours and from fully depleted to 100% in approximately 3 hours.

The 10" main battery charges from fully depleted to 90% in approximately 3 hours and from fully depleted to 100% in approximately 5 hours.

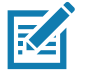

**NOTE:** The Charging indicator only illuminates when the tablet is connected to AC power.

The Charging Indicator LED on the tablet indicates charging status as follows:

- OFF device is not connected to charger.
- ORANGE device is charging.
- GREEN device is connected and fully charged.
- RED charge error.

#### **Restarting the Device**

If the device is running slow or some applications are not functioning properly, restart the device:

- 1. Touch Start 🚛
- 2. Touch Power () > Update and restart.
- 3. If software updates are pending, these install and then the device restarts.

## Performing a Cold Boot

If the device does not respond to any input, perform a cold boot:

- 1. Press and hold the power button for at least 10 seconds. The device shuts down.
- 2. Press the Power button again to turn on the device.

## Accessories

## Introduction

The device accessories provide a variety of product support capabilities.

#### Table 2Device Accessories

| Accessory                                   | Part Number        | Description                                                                                                    |
|---------------------------------------------|--------------------|----------------------------------------------------------------------------------------------------|
| Cradles                                     |                    | ·                                                                                                    |
| Charge Only Cradle                          | CRD-ET5X-1SCG2     | Charges the main battery and optional Power<br>Pack installed in the Expansion Back. Requires<br>power supply PWR-BGA12V50W0WW, DC line<br>cord CBL-DC-388A1-01 and country-specific AC<br>line cord.                                                                                    |
| Communication and<br>Charging Cradle        | CRD-ET5X-1SCOM1    | Charges the main battery and optional Power<br>Pack installed in the Expansion Back. Requires<br>power supply PWR-BGA12V50W0WW, DC line<br>cord CBL-DC-388A1-01, and country-specific AC<br>line cord.                                                                                   |
| Rugged Communication<br>and Charging Cradle | CRD-ET5X-1SCOM2R   | Charges the main battery and optional Power<br>Pack installed in the Expansion Back. Supports<br>rugged frame and rugged IO Adapter. Requires<br>power supply PWR-BGA12V50W0WW, DC line<br>cord CBL-DC-388A1-01, and country-specific AC<br>line cord.                                   |
| 4-Slot Charge Only<br>Cradle                | CRD-ET5X-SE4CO2-01 | Charges up to four main batteries and optional<br>Power Pack installed in the Expansion Back and<br>up to four Power Packs in the optional 4-Slot<br>Battery Charger. Requires power supply<br>PWR-BGA12V108W0WW, DC line cord<br>CBL-DC-382A1-01, and country-specific AC line<br>cord. |
| Chargers                                    |                    |                                                                                                    |
| Power Supply                                | PWR-BGA12V50W0WW   | Provides power to the Charge Only Cradle,<br>Communication and Charging Cradles, Rugged<br>Charge Connector, and 4-Slot Battery Charger for<br>Optional Battery Power Pack.                                                                                                    |
| Power Supply                                | PWR-BGA12V108W0WW  | Provides power to the 4-Slot Charge Only Cradle.                                                                                                    |

| Accessory                             | Part Number                                                                                                    | Description                                                                                                    |
|---------------------------------------|----------------------------------------------------------------------------------------------------|----------------------------------------------------------------------------------------------------|
| Power Supply                          | PWR-WUA5V12W0xx<br>Where xx:<br>AR = Argentina<br>AU = Australia<br>BR = Brazil<br>CN = China<br>EU = European Union<br>Countries<br>GB = Great Britain<br>IN = India<br>KR = Korea<br>US = United States | Provides power to the tablet using USB-C cable<br>CBL-TC2X-USBC-01.                                                                                                    |
| 4-Slot Battery Charger                | SAC-ET5X-4PPK1-01                                                                                                    | Chargers up to four Power Packs. Requires power<br>supply PWR-BGA12V50W0WW, DC Line cord<br>CBL-DC-388A1-01, and country-specific AC line<br>cord.                                                    |
| Rugged Charge<br>Connector            | CHG-ET5X-CBL2-01                                                                                                    | Charges the main battery and optional Power<br>Pack installed in the Expansion Back. Requires<br>power supply PWR-BGA12V50W0WW, DC Line<br>Cord CBL-DC-388A1-01 and country-specific AC<br>line cord. |
| Miscellaneous                         |                                                                                                    |                                                                                                    |
| Replacement 8.4"<br>Internal Battery  | BTRY-ET5X-8IN3-01                                                                                                    | Replacement battery for 8.4" device.                                                                                                    |
| Replacement 10.1"<br>Internal Battery | BTRY-ET5X-10IN3-01                                                                                                    | Replacement battery for 10.1" device.                                                                                                    |
| Replacement 8.4"<br>Battery Cover     | KT-ET5X-8BTDR2-01                                                                                                    | Replacement battery cover for 8.4" device.                                                                                                    |
| Replacement 10.1"<br>Battery Cover    | KT-ET5X-10BTDR2-01                                                                                                    | Replacement battery cover for 10.1" device.                                                                                                    |
| 8.4" Rugged Frame with<br>IO Adapter  | SG-ET5X-8RCSE2-02                                                                                                    | Add extra protection for the 8.4" device and IO<br>Adapter for connection to the Rugged<br>Communication and Charging Cradle.                                                                         |
| 10.1" Rugged Frame with<br>IO Adapter | SG-ET5X-10RCSE2-01                                                                                                    | Add extra protection for the 10.1" device and IO<br>Adapter for connection to the Rugged<br>Communication and Charging Cradle.                                                                        |
| Replacement Rugged IO<br>Connector    | SG-ET5X-RGIO2-01                                                                                                    | Replacement rugged IO connector for the Rugged Frames.                                                                                                    |
| 8.4" SE4750 Expansion<br>Back         | ZBK-ET5X-8SCN5-01                                                                                                    | Provides data capture using the SE4750 scan<br>engine, rotating hand strap and slot for optional<br>Power Pack.                                                                                       |
| 8.4" SE4710 Expansion<br>Back         | ZBK-ET5X-8SCN1-01                                                                                                    | Provides data capture using the SE4710 scan<br>engine, rotating hand strap and slot for optional<br>Power Pack.                                                                                       |

#### Table 2 Device Accessories (Continued)

| Table 2 | Device Accessories | (Continued) |
|---------|--------------------|-------------|
|---------|--------------------|-------------|

| Accessory                                | Part Number        | Description                                                                                                    |
|------------------------------------------|--------------------|----------------------------------------------------------------------------------------------------|
| 8.4" Expansion Back                      | ZBK-ET5X-8RH1-01   | Provides rotating hand strap and slot for optional Power Pack.                                                                      |
| 10.1" SE4750 Expansion<br>Back           | ZBK-ET5X-10SCN5-01 | Provides data capture using the SE4750 scan<br>engine, rotating hand strap and slot for optional<br>Power Pack.                     |
| 10.1" SE4710 Expansion<br>Back           | ZBK-ET5X-10SCN1-01 | Provides data capture using the SE4710 scan<br>engine, rotating hand strap and slot for optional<br>Power Pack.                     |
| 10.1" Expansion Back                     | ZBK-ET5X-10RH1-01  | Provides rotating hand strap and slot for optional Power Pack.                                                                      |
| Power Pack                               | BTRY-ET5X-PRPK2-01 | Provides additional power for charging the device battery using an Expansion Back.                                                  |
| Replacement Expansion<br>Back Hand Strap | SG-ET5X-RHTP1-01   | Replacement hands strap for Expansion Backs.                                                                                        |
| Passive Stylus                           | SG-TC7X-STYLUS-03  | Provides easy writing, drawing, and navigation and accuracy with the thin tip and hovering capabilities.                            |
| Coiled Stylus Tether                     | SG-ET5X-SLTETR-01  | Secures a stylus to the hand strap.                                                                                                 |
| 8.4" Operations Case                     | SG-ET5X-8HLST-01   | Provides carrying solution for 8.4" device.                                                                                         |
| 10.1" Operations Case                    | SG-ET5X-10HLST-01  | Provides carrying solution for 10.1" device.                                                                                        |
| Universal Shoulder Strap                 | 58-40000-007R      | Use with the Operations Case and D-clips to carry device on shoulder.                                                               |
| Breakaway Shoulder<br>Strap              | SG-ET5X-SHDRSTP-01 | Use with the Operations Case and D-clips to carry device on shoulder. Contains safety feature by the clips that breaks when pulled. |

## **Charge Only Cradle**

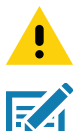

CAUTION: Ensure that you follow the guidelines for battery safety described in Battery Safety Guidelines on page 62.

**NOTE:** The Charge Only Cradle (CRD-ET5X-1SCG2) comes with two inserts; tall insert and short insert. Install the tall insert when using a device without a Rugged Frame or Expansion Back. Install the short insert when using with an Expansion Back and without a Rugged Frame.

This section describes how to use a Charge Only Cradle with the device.

The Charge Only Cradle:

- Provides power for operating the device.
- Charges the device's battery and optional Power Pack installed in an Expansion Back.
- Supports the ET51 Enterprise Tablet with Integrated Scanner.

#### **Power Setup**

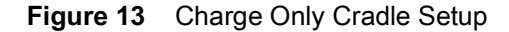

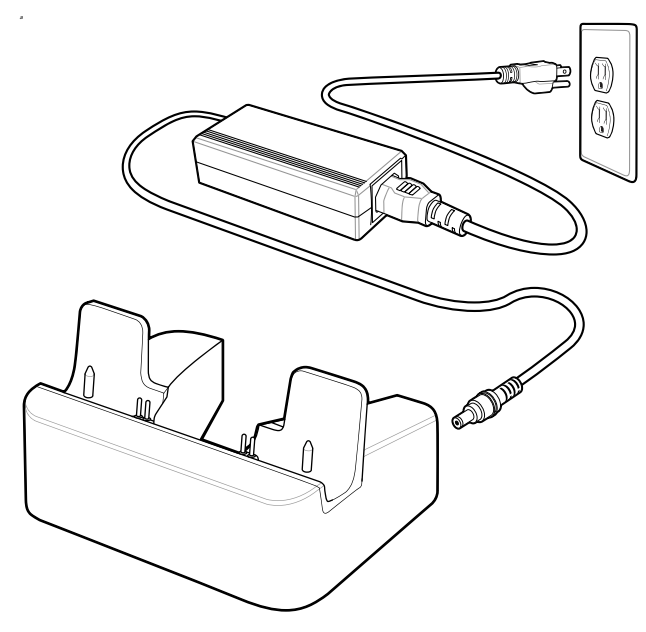

#### **Installing the Short Insert**

Install the tall insert when using a device without a Rugged Frame or Expansion Back. Install the short insert when using an device with an Expansion Back and without a Rugged Frame.

1. Align the insert over the pins.

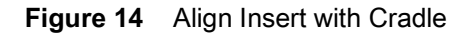

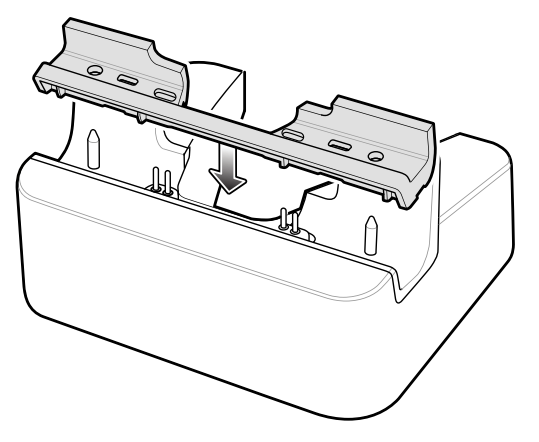

2. Press the insert down until it seats flush in the cradle.

### Installing the Tall Insert

Install the tall insert when using a device without a Rugged Frame or Expansion Back.

1. Peel the tape off the back of the insert.

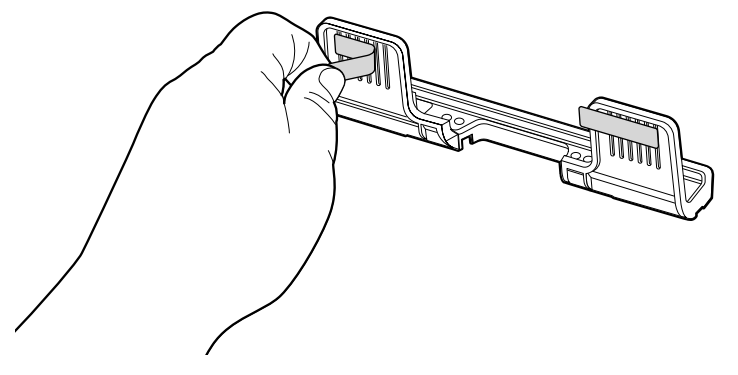

2. Align the tall insert over the pins.

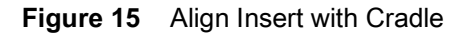

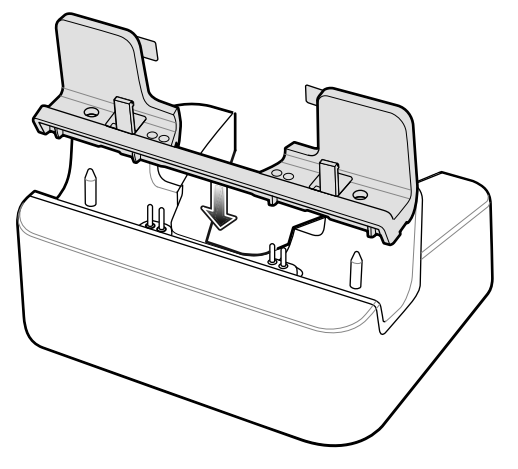

3. Press the insert down until it seats flush in the cradle.

4. Press the tabs against the cradle to secure the insert to the cradle.

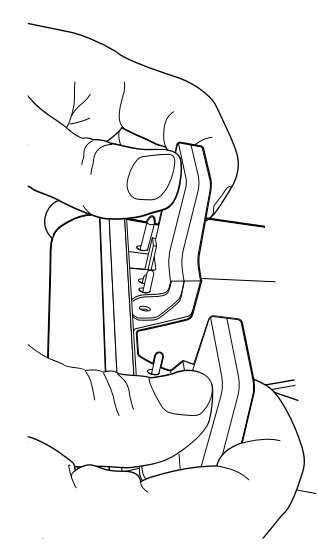

## **Charging the Device**

RA

To charge the device in the Charge Only Cradle:

- 1. Align the device with the alignment pins on the cradle.
- 2. Insert the device into the cradle.

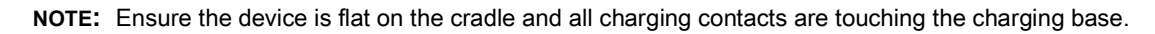

Figure 16 Insert Device into Charge Only Cradle

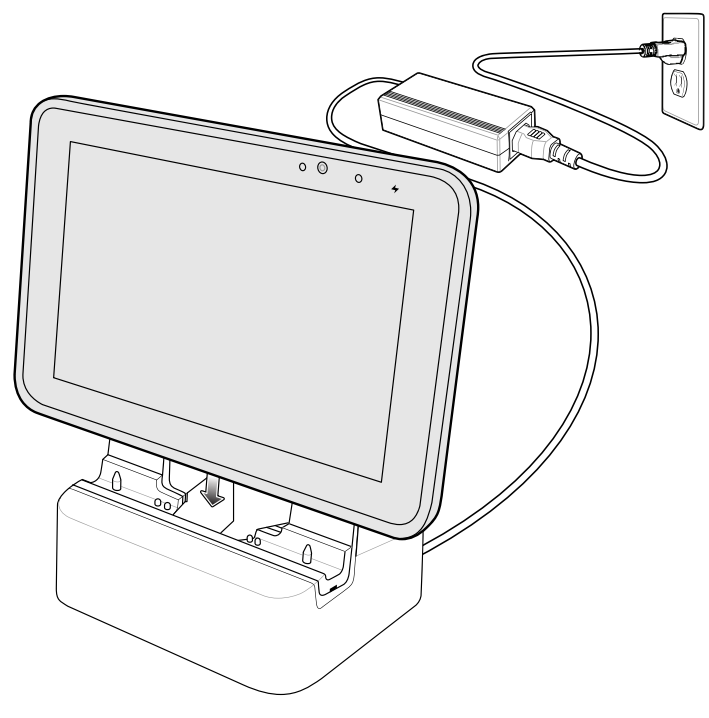

3. The device Charging LED indicates charging.

4. To remove the device from the Charge Only Cradle, hold the cradle down with one hand and lift the device.

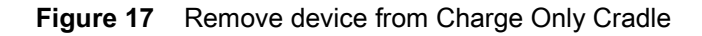

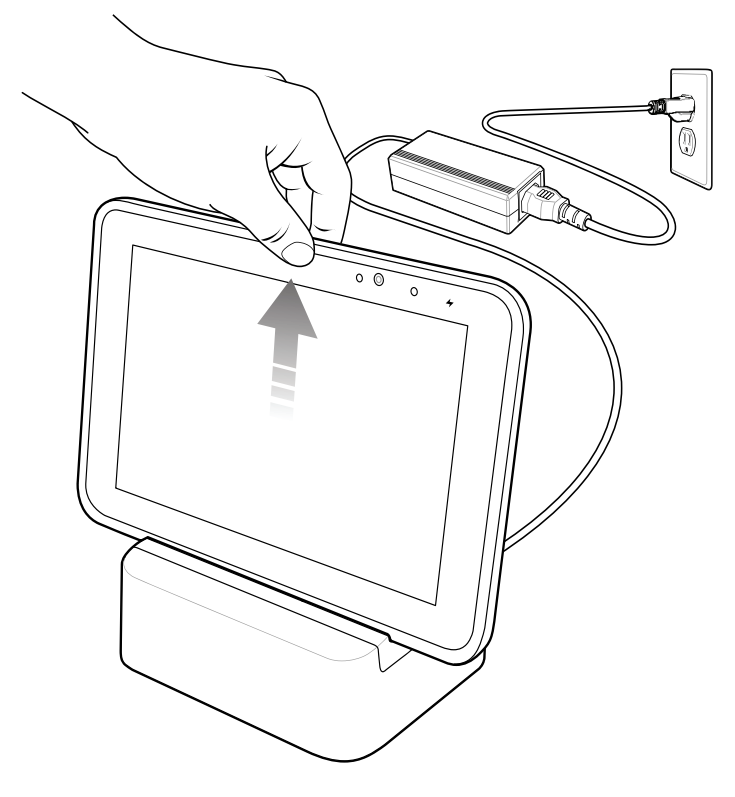

Charge batteries in ambient temperatures from 0°C to +60°C (32°F to 140°F) as reported by the battery. Charging is intelligently controlled by the charger. To accomplish this, for small periods of time, the charger alternately enables and disables battery charging to keep the battery at acceptable temperatures.

The 8.4" main battery charges from fully depleted to 90% in approximately 2 hours and from fully depleted to 100% in approximately 3 hours.

The 10.1" main battery charges from fully depleted to 90% in approximately 3 hours and from fully depleted to 100% in approximately 5 hours.

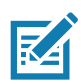

**NOTE:** The Charging indicator only illuminates when the device is connected to AC power.

|  | Table | 3 | Charaina | Indicator |
|--|-------|---|----------|-----------|
|--|-------|---|----------|-----------|

| LED    | Indication                                                              |
|--------|-------------------------------------------------------------------------|
| Off    | Device is not in cradle; not seated properly; or cradle is not powered. |
| Orange | Device is charging.                                                     |
| Green  | Charging complete.                                                      |
| Red    | Error in charging; check placement of the device.                       |

## **Communication and Charging Cradle**

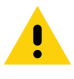

CAUTION: Ensure that you follow the guidelines for battery safety described in Battery Safety Guidelines on page 62.

**NOTE:** The Communication and Charging Cradle (CRD-ET5X-1SCOM2) comes with two inserts; tall insert and short insert. Install the tall insert when using without a Rugged Frame or Expansion Back. Install the short insert when using with an Expansion Back and without a Rugged Frame.

The Communications and Charging Cradle does not support the ET51 Enterprise Tablet with Integrated Scanner.

This section describes how to use a Communication and Charging Cradle with the device.

The Communication and Charging cradle:

- · Provides power for operating the device.
- · Provides ports for connecting USB devices, video output and connection to a LAN.
- Charges the device's battery and optional Power Pack installed in an Expansion Back.

#### **Power Setup**

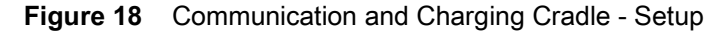

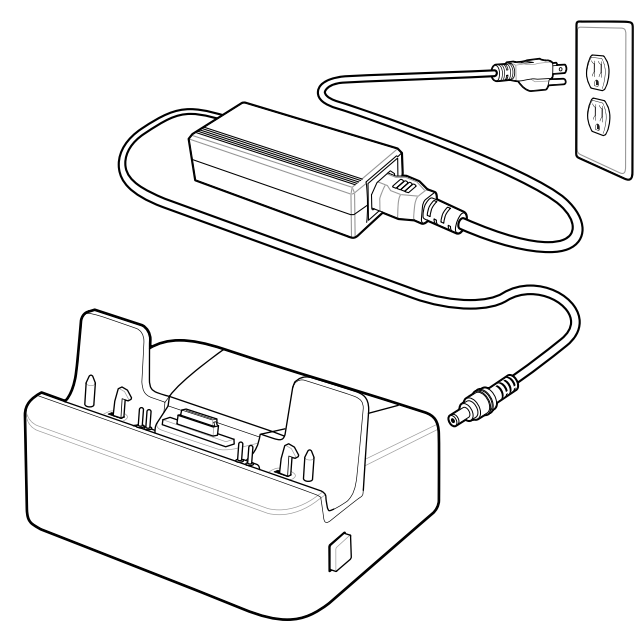

#### Installing the Insert

Install the tall insert when using a device without a Rugged Frame or Expansion Back. Install the short insert when using a device with an Expansion Back and without a Rugged Frame.

1. Align the insert over the pins.

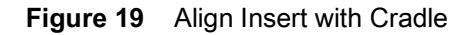

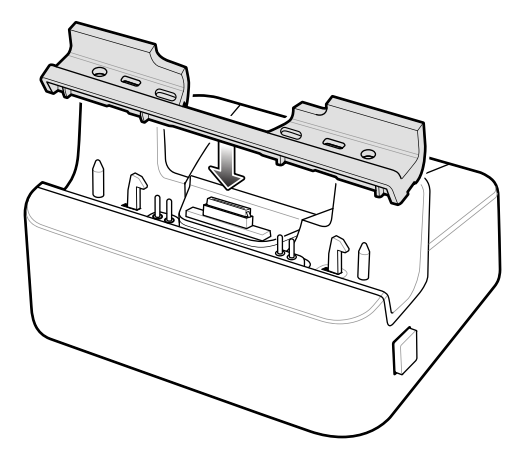

2. Press the insert down until it seats flush in the cradle.

### **Charging the Device**

To charge the device in the Communication and Charging Cradle:

- 1. Open the bottom access door and hold it to the back of the device.
- 2. Align the device with the alignment pins on the cradle.
- 3. Insert the device into the cradle. Note that the Communication and Charging Cradles contains a locking mechanism that locks the device to the cradle.

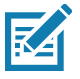

NOTE: Ensure the device is flat on the cradle and all charging contacts are touching the charging base.

Figure 20 Insert device into Communication and Charging Cradle

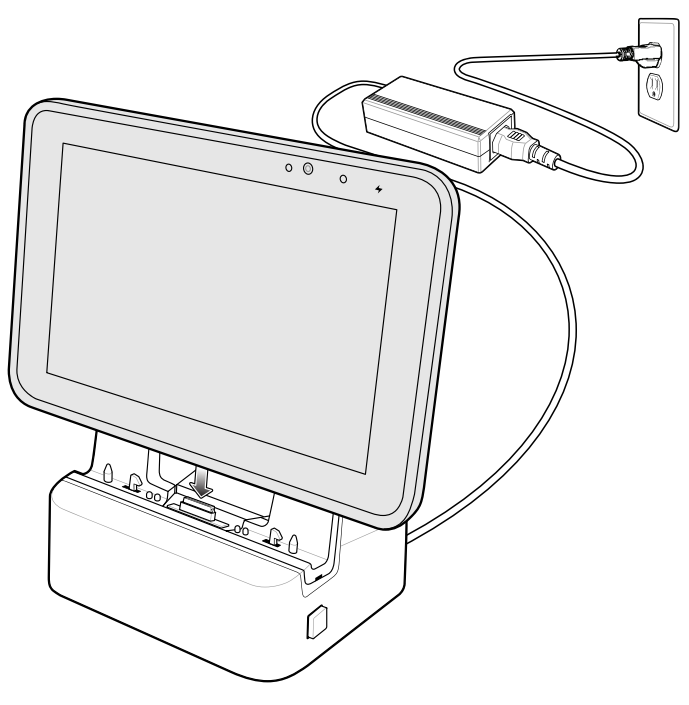

4. The device Charging LED indicates charging.

5. To remove the device from the Communication and Charging Cradle, press the release button on the right side of the cradle and lift the device. Use thumb to hold down the cradle.

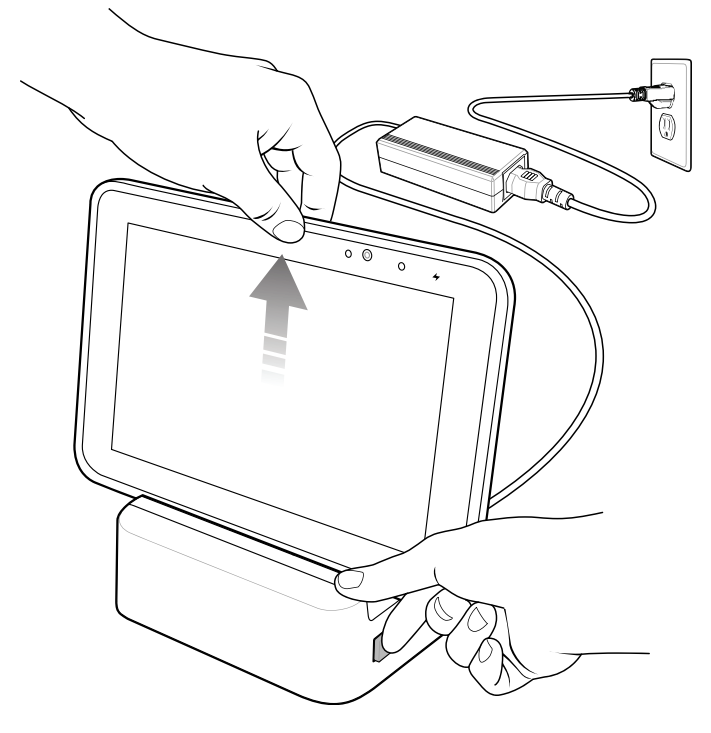

Figure 21 Remove ET5X from Communication and Charging Cradles

Charge batteries in ambient temperatures from 0°C to +60°C (32°F to 140°F) as reported by the battery. Charging is intelligently controlled by the charger. To accomplish this, for small periods of time, the charger alternately enables and disables battery charging to keep the battery at acceptable temperatures.

The 8.4" main battery charges from fully depleted to 90% in approximately 2 hours and from fully depleted to 100% in approximately 3 hours.

The 10.1" main battery charges from fully depleted to 90% in approximately 3 hours and from fully depleted to 100% in approximately 5 hours.

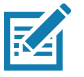

**NOTE:** The Charging indicator only illuminates when the device is connected to AC power.

29

## **Rugged Communication and Charging Cradle**

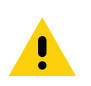

**CAUTION:** Ensure that you follow the guidelines for battery safety described in Battery Safety Guidelines on page 62.

This section describes how to use a Rugged Communication and Charging Cradle with the device.

The Rugged Communication and Charging cradle:

- Provides power for operating the device.
- Provides ports for connecting USB devices, video output and connection to a LAN.
- Charges the device's battery and optional Power Pack installed in an Expansion Back.
- Supports the ET51 Enterprise Tablet with Integrated Scanner.

#### **Power Setup**

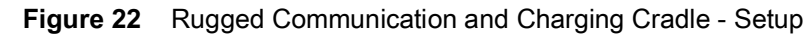

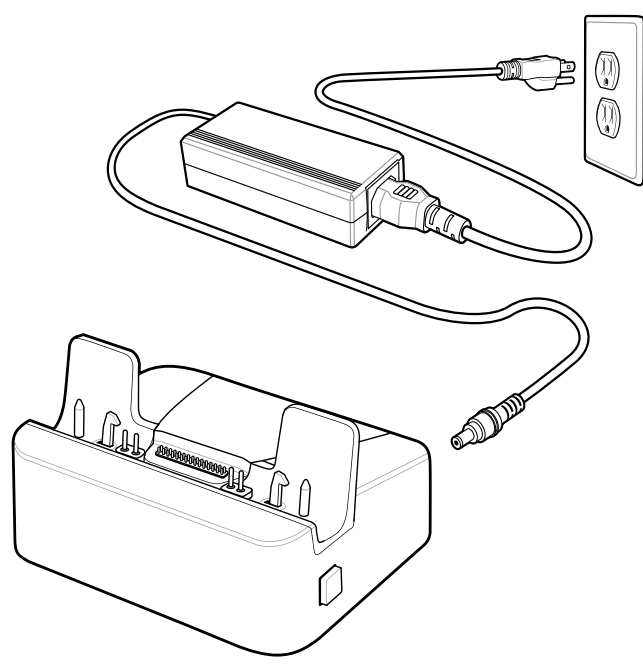

#### Using with the ET51 Enterprise Tablet with Integrated Scanner

Before placing the ET51 Enterprise Tablet with Integrated Scanner into the cradle, install the two rubber pads onto the cradle.

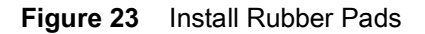

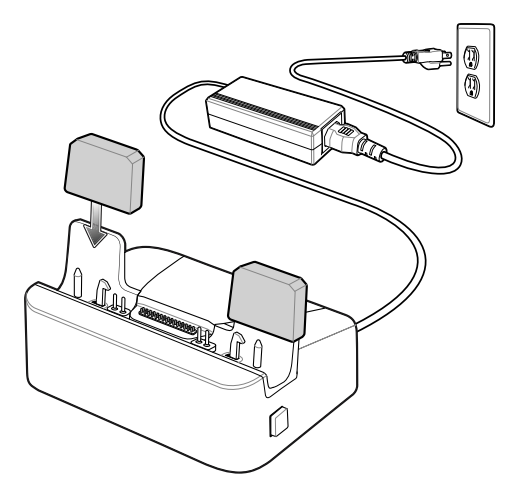

## **Charging the Device**

To charge the device using the Rugged Communication and Charging Cradle:

- 1. Align the device with the alignment pins on the cradle.
- 2. Insert the device into the cradle. Note that the Rugged Communication and Charging Cradles contains a locking mechanism that locks the device to the cradle.

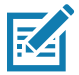

NOTE: Ensure the device is flat on the cradle and all charging contacts are touching the charging base.

Charge batteries in ambient temperatures from 0°C to +60°C (32°F to 140°F) as reported by the battery. Charging is intelligently controlled by the charger. To accomplish this, for small periods of time, the charger alternately enables and disables battery charging to keep the battery at acceptable temperatures.

The 8.4" main battery charges from fully depleted to 90% in approximately 2 hours and from fully depleted to 100% in approximately 3 hours.

The 10.1" main battery charges from fully depleted to 90% in approximately 3 hours and from fully depleted to 100% in approximately 5 hours.

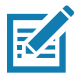

**NOTE:** The Charging indicator only illuminates when the device is connected to AC power.

## 4-Slot Charge Only Cradle

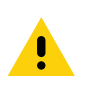

**CAUTION:** Ensure that you follow the guidelines for battery safety described in Battery Safety Guidelines on page 62.

- Provides 5 VDC power for operating the device.
- Simultaneously charges up to four devices and up to four Power Packs using the optional Battery Charger Adapter.

#### **Power Setup**

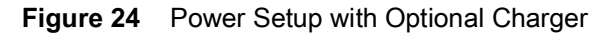

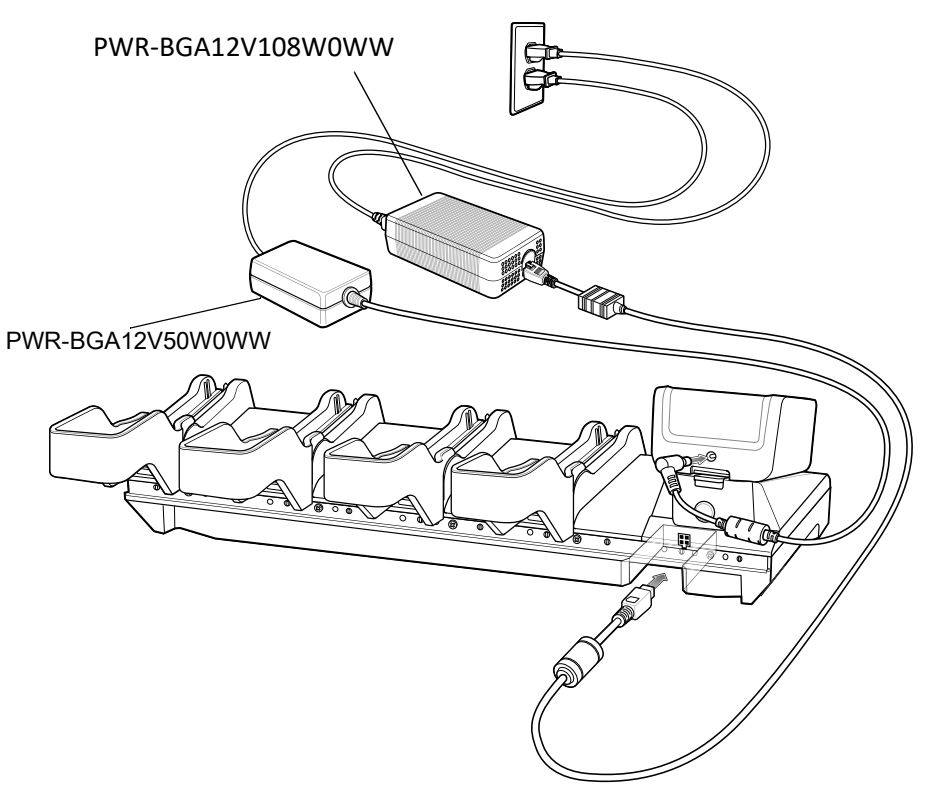

### **Insert Installation**

Install inserts into slots for devices without Rugged Frame.

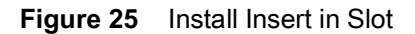

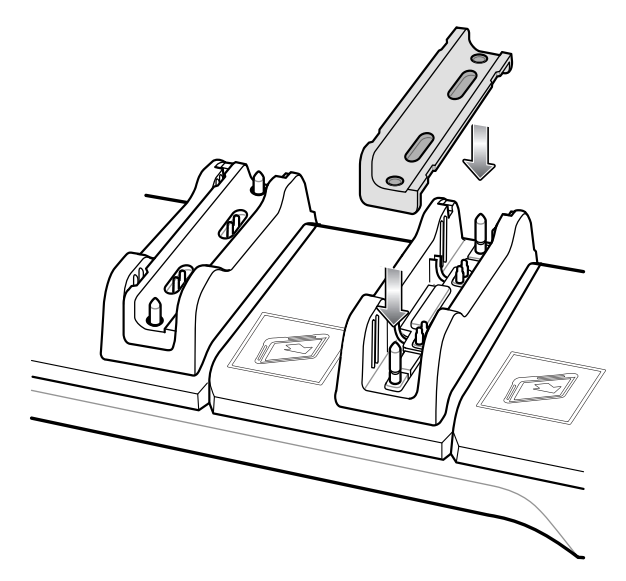

#### **Insert Device into Slot**

#### **Device without Rugged Frame**

- 1. Install insert into slot.
- 2. Align the two alignment holes on the bottom of the device with the two alignment pins in the slot.

Figure 26 Insert ET5X without Rugged Frame into Slot

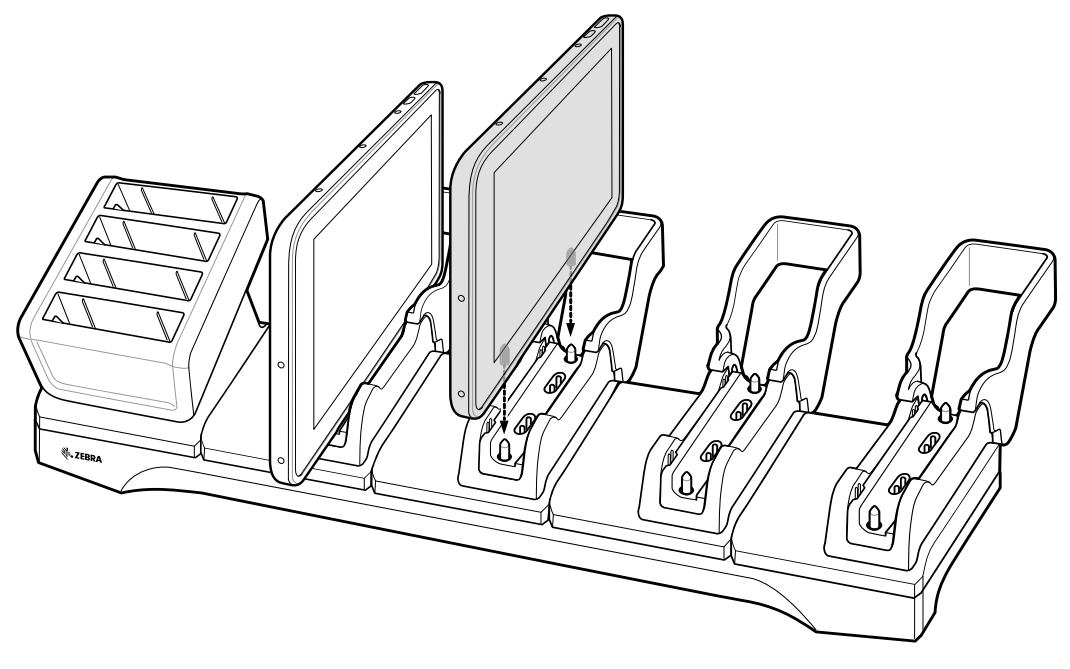

3. Place the device down into the slot with display facing away from Battery Charger.

#### **Device with Rugged Frame**

1. If applicable, remove insert from slot.

2. Slide device over slot until it touches the guide.

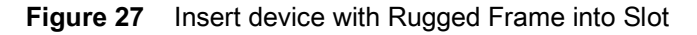

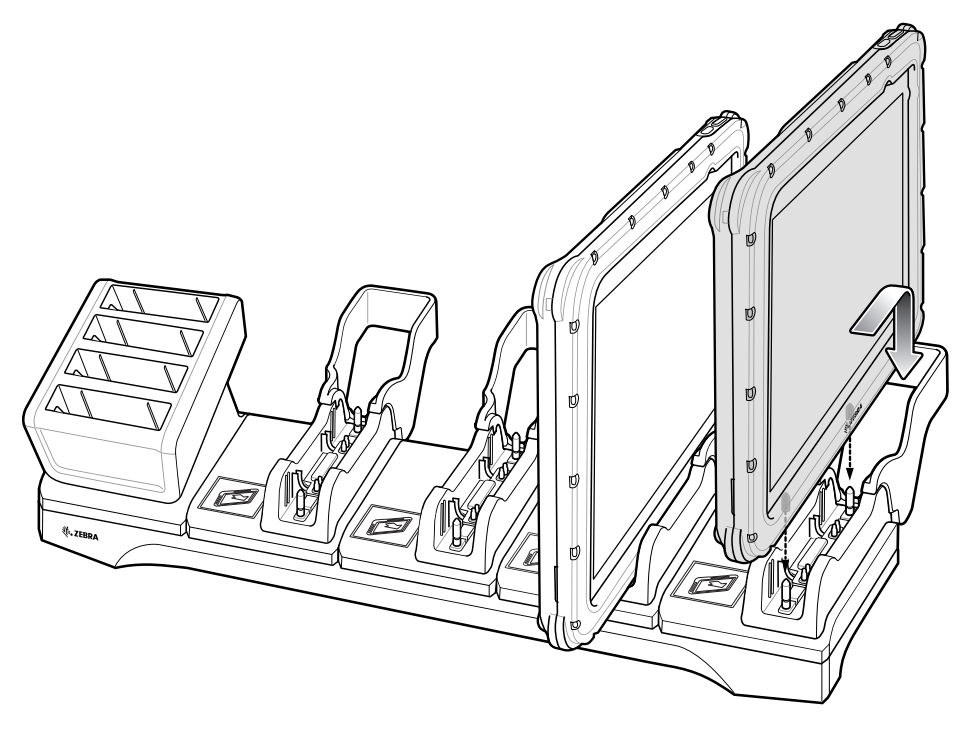

3. Place the device down into the slot with display facing away from Battery Charger.

#### **ET51 Enterprise Tablet with Integrated Scanner**

- 1. If applicable, remove insert from slot.
- 2. Slide device over slot until it touches the guide.

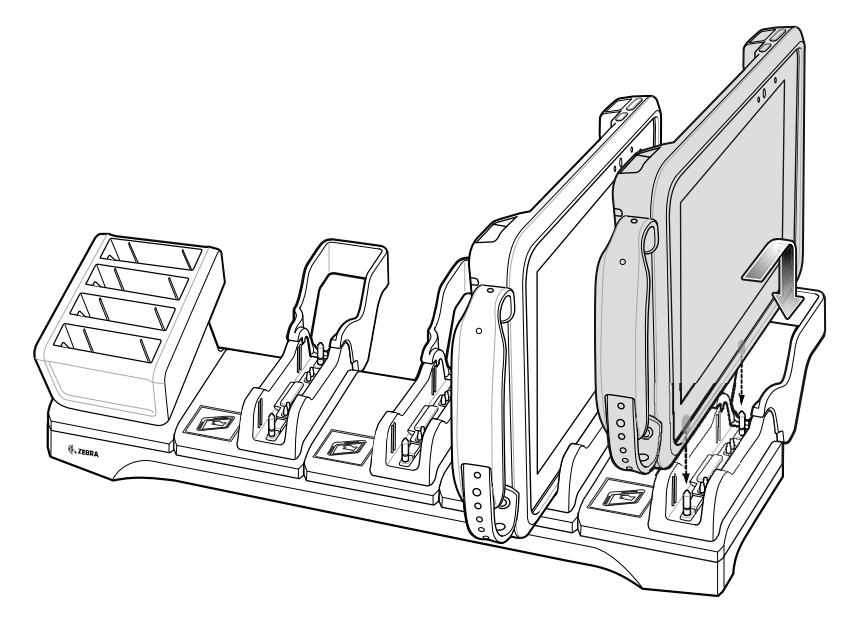

3. Place the device down into the slot with display facing away from Battery Charger.

#### **Charging the Battery**

Charge batteries in ambient temperatures from 0°C to +60°C (32°F to 140°F) as reported by the battery. Charging is intelligently controlled by the charger. To accomplish this, for small periods of time, the charger alternately enables and disables battery charging to keep the battery at acceptable temperatures.

The 8.4" main battery charges from fully depleted to 90% in approximately 2 hours and from fully depleted to 100% in approximately 3 hours.

The 10.1" main battery charges from fully depleted to 90% in approximately 3 hours and from fully depleted to 100% in approximately 5 hours.

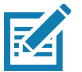

NOTE: The Charging indicator only illuminates when the device is connected to AC power.
# **Using the 4-Slot Battery Charger**

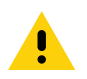

CAUTION: Ensure that you follow the guidelines for battery safety described in Battery Safety Guidelines on page 62.

Use the 4-Slot Battery Charger to charge up to four Power Packs.

#### **Power Setup**

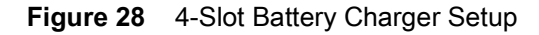

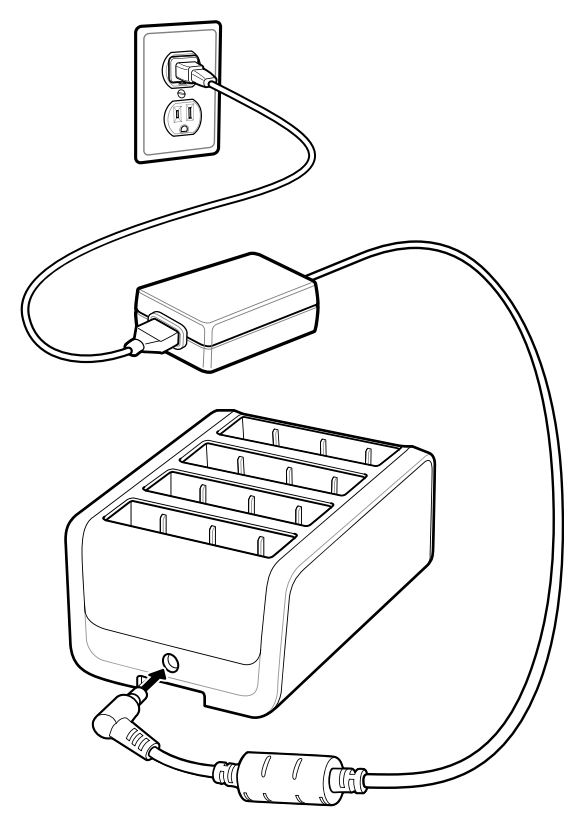

#### **Charging the Power Pack**

Charge Power Packs in ambient temperatures from 0°C to +60°C (32°F to 140°F) as reported by the Power Pack. Charging is intelligently controlled by the charger. To accomplish this, for small periods of time, the charger alternately enables and disables Power Pack charging to keep the battery at acceptable temperatures.

The Power Pack charge LED shows the status of the battery charging. The Power Pack charges in less than three hours. When charging, the Charge LEDs indicate the charge level.

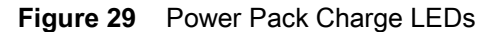

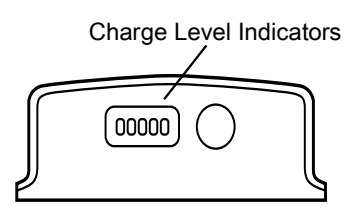

| Power Pack<br>Indicators | Description                           |  |  |
|--------------------------|---------------------------------------|--|--|
| 00000                    | Power not applied to Power Pack.      |  |  |
| 00000                    | Charge level is between 0% and 20%.   |  |  |
| 00000                    | harge level is between 20% and 40%.   |  |  |
| 00000                    | Change level is between 40% and 60%.  |  |  |
| 00000                    | Charge level is between 60% and 80%.  |  |  |
| 00000                    | Charge level is between 80% and 100%. |  |  |
| 00000                    | Fully charged.                        |  |  |
| 00000                    | Charging error.                       |  |  |
| 0                        | Solid Green LED                       |  |  |
| <b>N</b>                 | Blinking Green LED                    |  |  |
| Ñ                        | Blinking Red LED                      |  |  |

#### Table 4 Power Pack Charge Status Indicators

# **Rugged Frame**

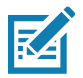

**NOTE:** The Rugged Frame does not support the ET51 Enterprise Tablet with Integrated Scanner.

The Rugged Frame (8.4" and 10.1") adds additional protection to the device. Use the Rugged I/O Adapter when docking the device into the Rugged Communications and Charging Cradle.

1. Open the access cover.

Figure 30 Open Access Door

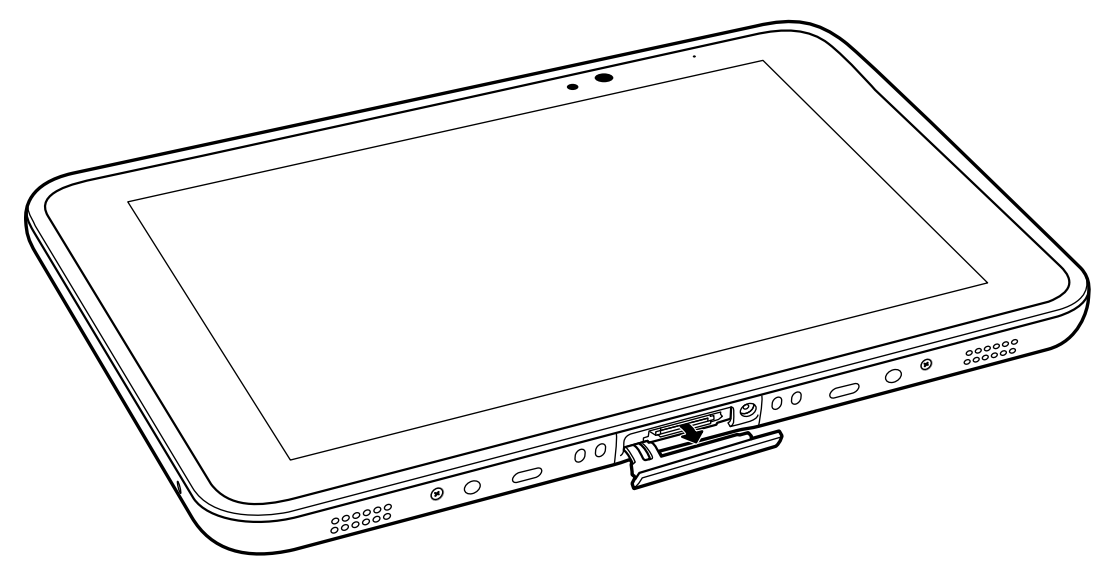

2. If installing the Rugged IO Adapter, pull the access cover away from the device until it separates from the device.

Figure 31 Remove Access Door

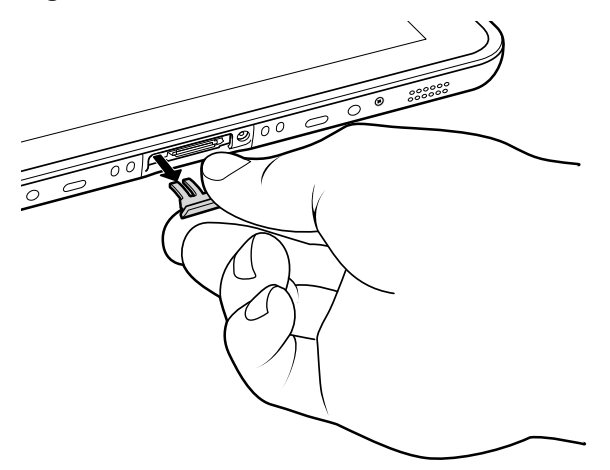

3. Insert the Rugged IO Adapter onto the device.

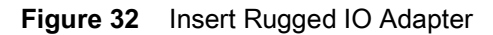

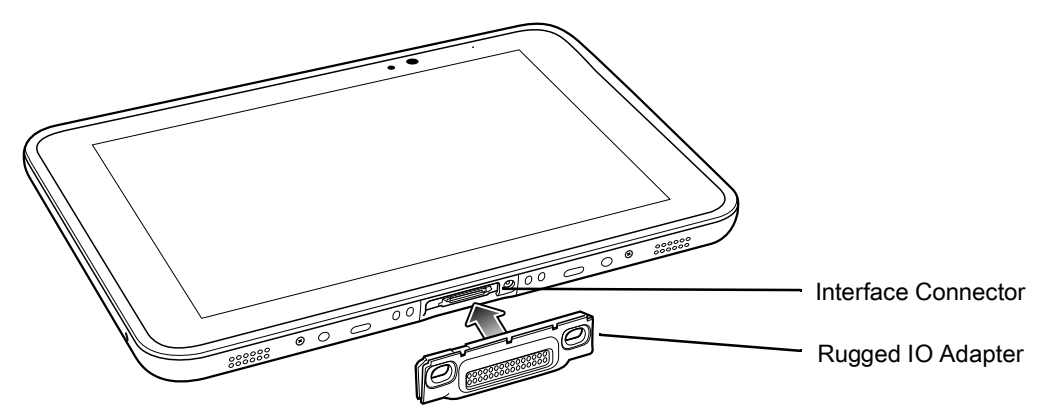

- 4. Remove the Rugged Frame and screws from box.
- 5. Separate the top and bottom sections of the Rugged Frame.
- 6. Place the bottom section on a flat surface.

Figure 33 Protective Boot Assembly

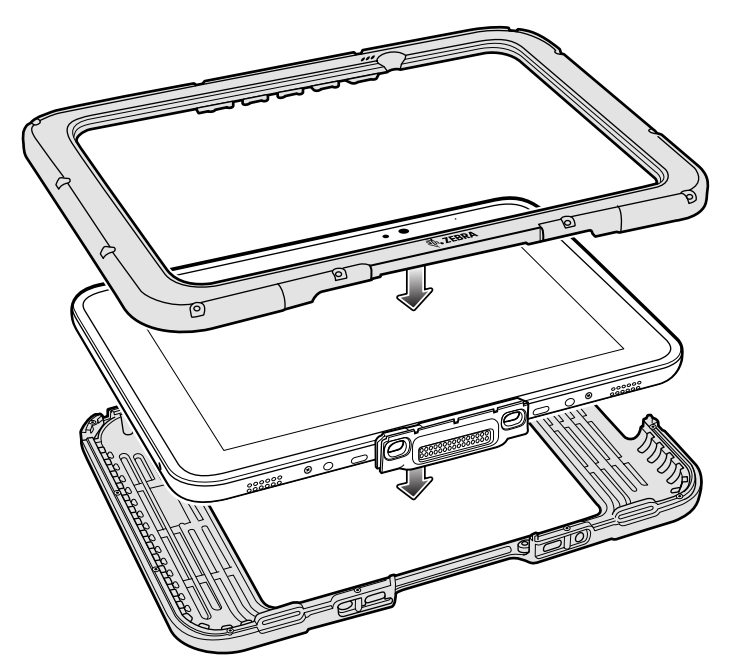

- 7. Place the device into the bottom section.
- 8. Align the top section over the bottom section.
- 9. Press the top section down onto the bottom section.
- 10. Using a T6 Torx screwdriver, secure the Rugged Frame together using the provided M1.6 Torx screws.

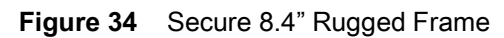

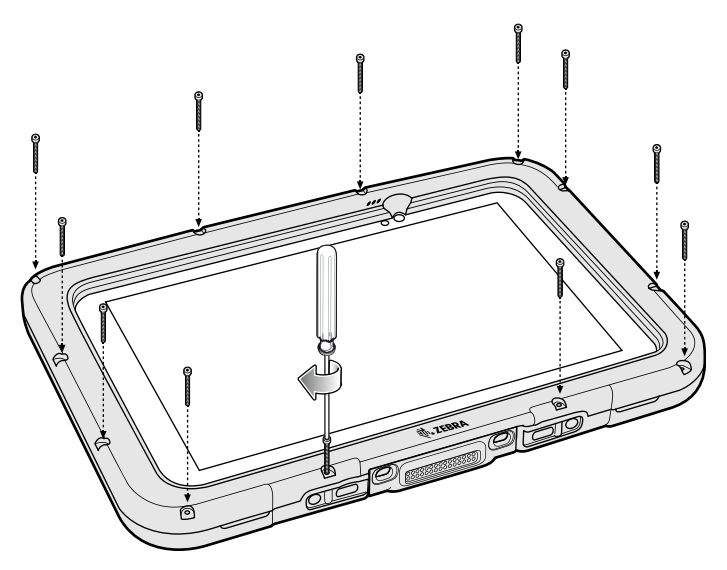

Figure 35 Secure 10.1" Rugged Frame

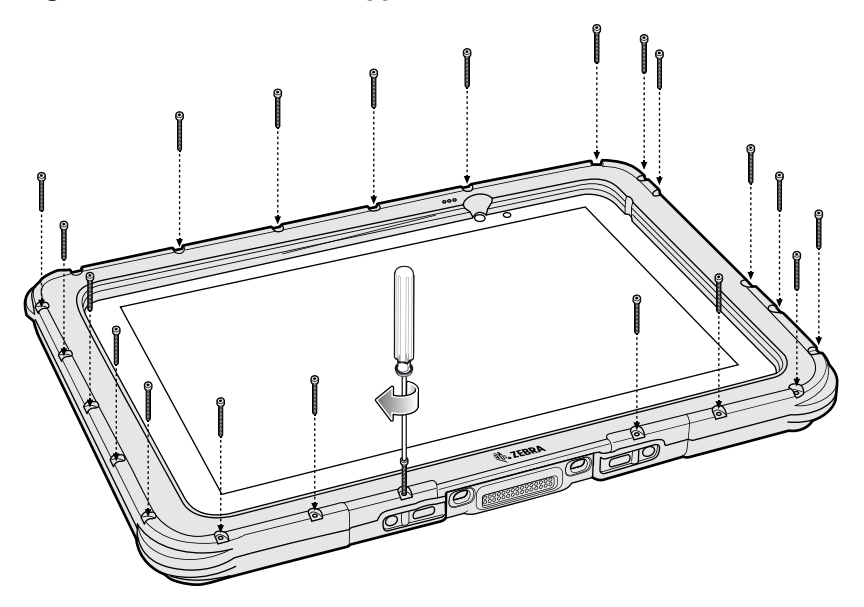

11. Torque the screws to 12 N-cm.

# **Expansion Back**

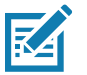

**NOTE:** The Expansion Back does not support the ET51 Enterprise Tablet with Integrated Scanner.

The Expansion Backs provide data capture and or Power Pack slot for the device.

#### Installation

To install an Expansion Back:

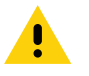

- 1. Power off the device.
- 2. Remove battery cover and store in safe place.

**CAUTION:** Remove power before installing the Expansion Back.

Figure 36 Remove Battery Cover

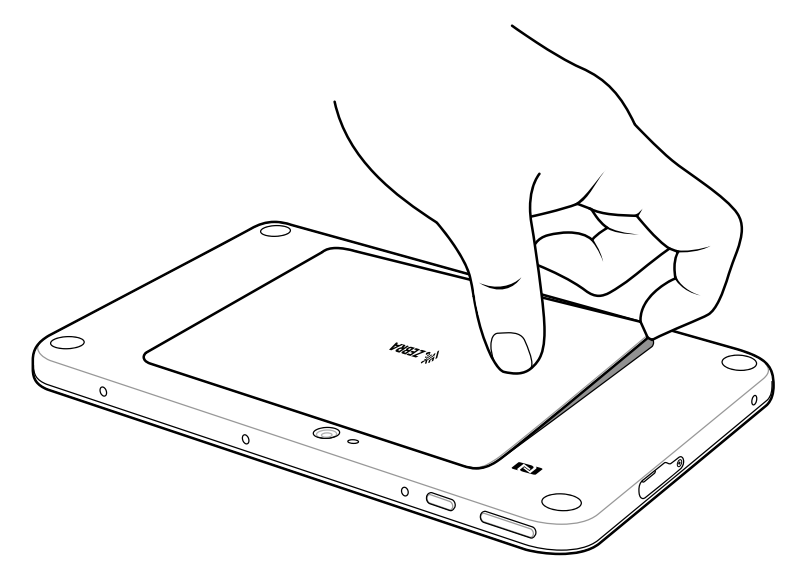

3. On 8.4" version only, remove rubber gasket.

Figure 37 Remove Rubber Gasket

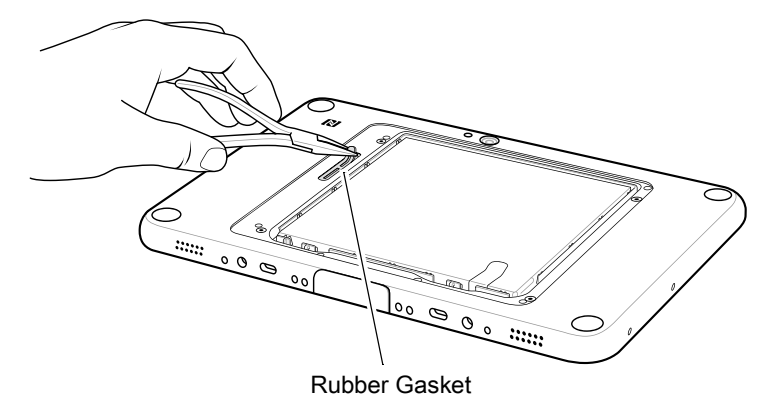

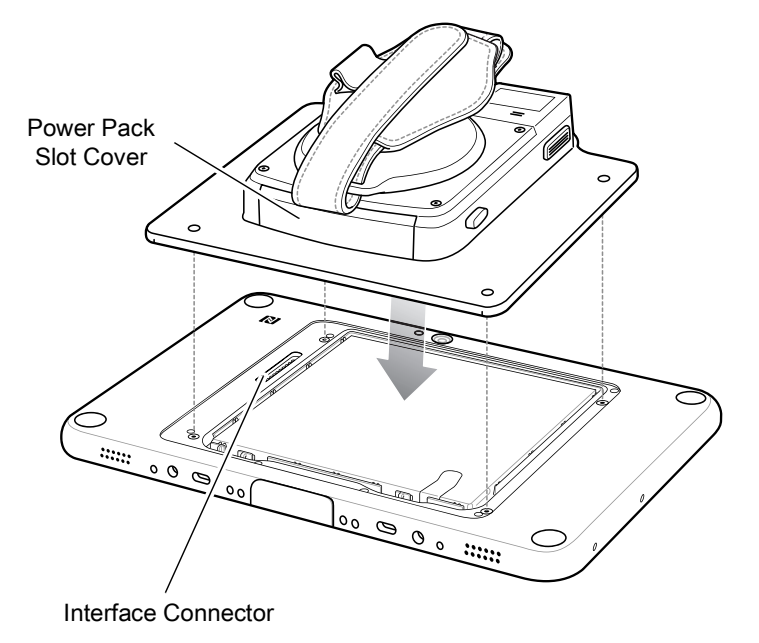

Figure 38 Align Expansion Back with 8.4" Configuration

4. Align expansion back with device. Ensure that the power pack slot cover is aligned with the bottom of the device and the interface connector on expansion back aligns with interface connector on device.

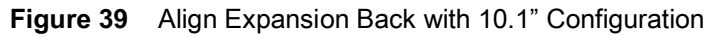

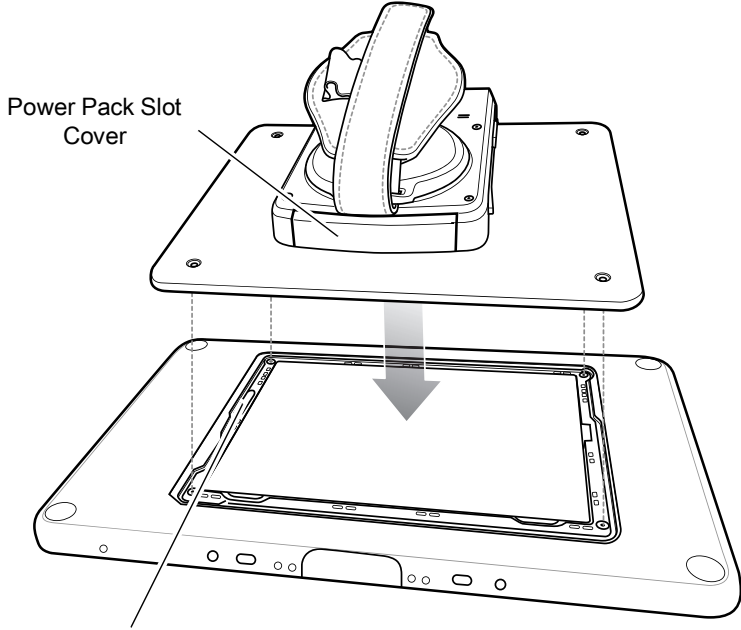

Interface Connector

#### Accessories

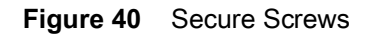

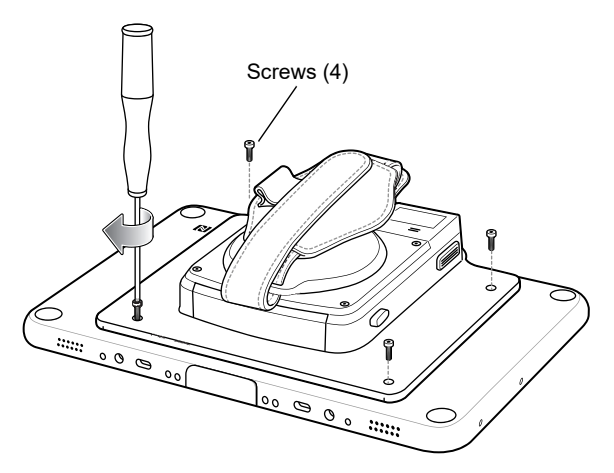

5. Using a T6 Torx screwdriver, secure expansion back to device using four screws. Torque to 14 n-cm.

#### **Replacement Hand Strap**

To replace the hand strap:

- 1. If the Power Pack is installed, remove the Power Pack.
- 2. Rotate the disk so that the strap end without the eyelet is aligned with the Power Pack opening.
- 3. Open both ends of the hand strap.
- Figure 41 Open Straps

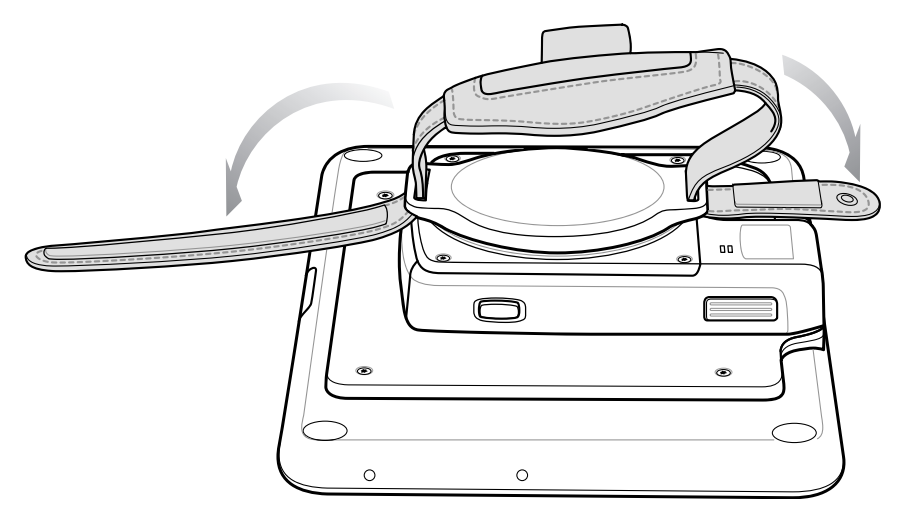

4. Pull the strap end without the eyelet through the slot on the Expansion Back.

#### Accessories

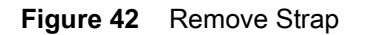

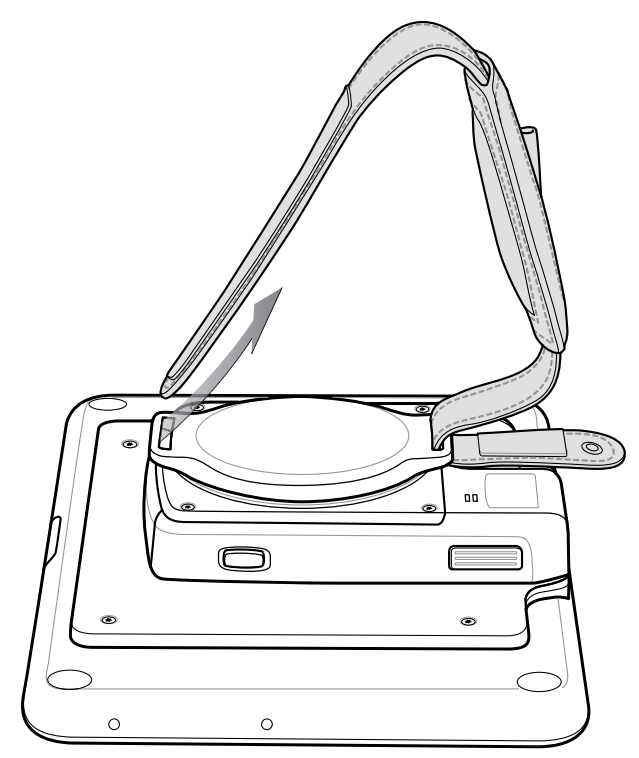

- 5. Rotate the disk 180°.
- 6. Slide the pad off the hand strap.
- 7. Pull the eyelet end through the slot on the Expansion Back.

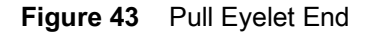

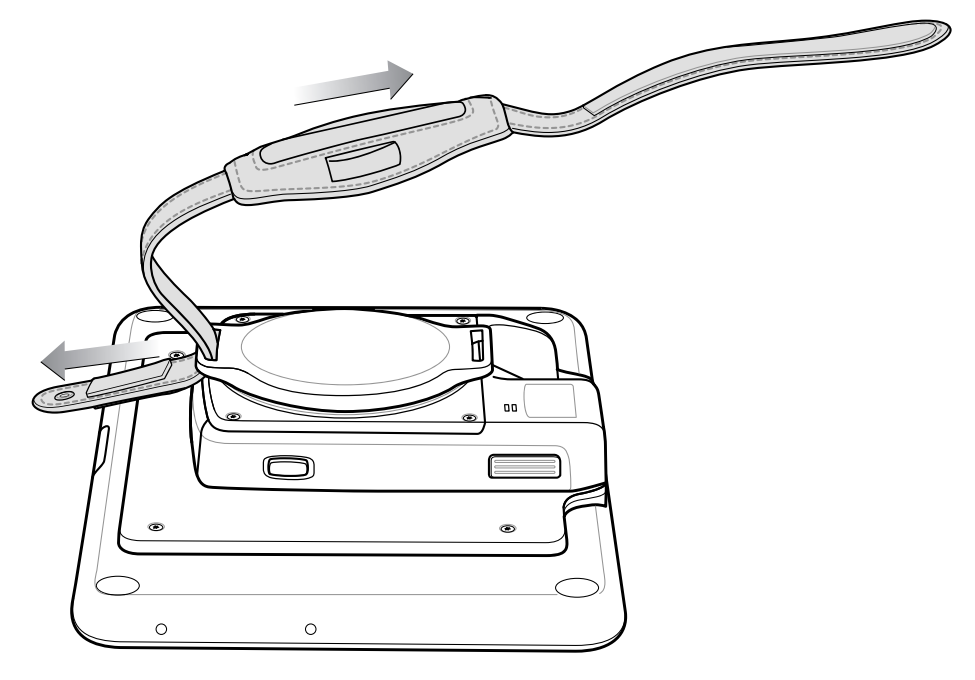

- 8. Remove pad from new replacement hand strap.
- 9. Rotate the disk so that one of the slots is aligned with the Power Pack opening.

10. Feed the new hand strap through the slot at the Power Pack opening.

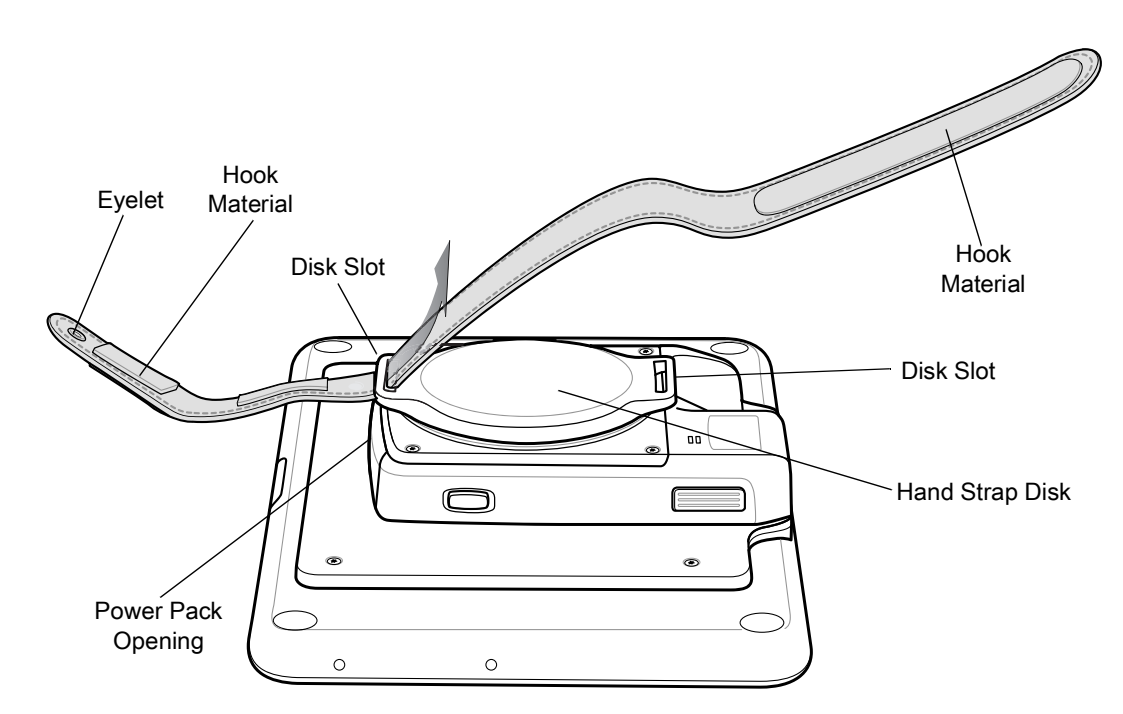

Figure 44 Feed New Strap

11. Slide pad onto hand strap with the stylus holder facing up.

12. Fold the eyelet end of the strap up and press hook and loop material together.

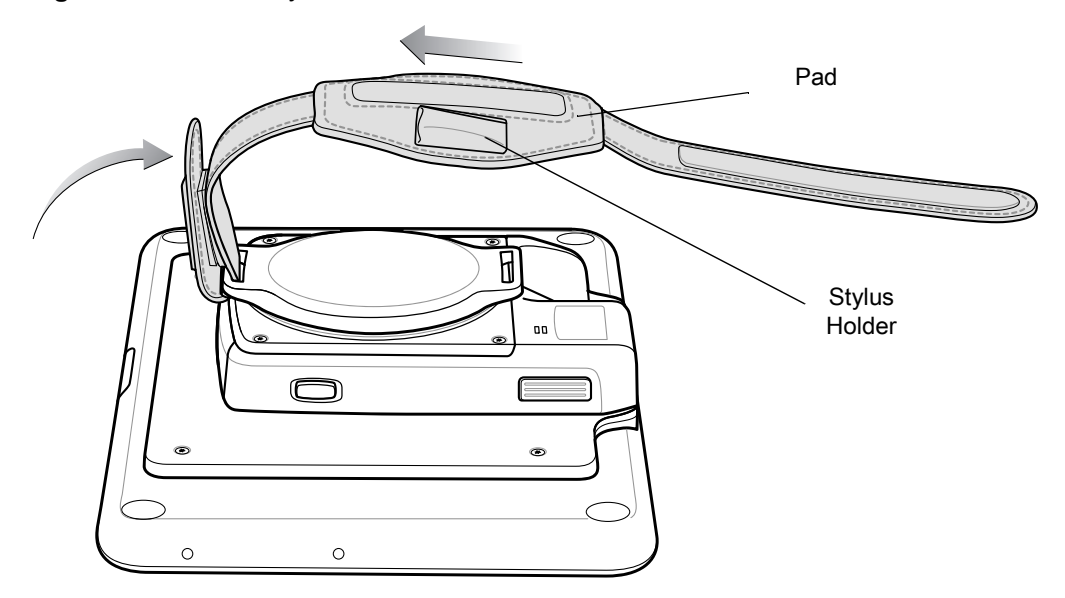

Figure 45 Secure Eyelet End

13. Rotate disk 180° so that the empty slot is aligned with the Power Pack opening.

14. Feed strap through the slot.

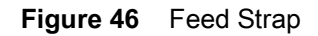

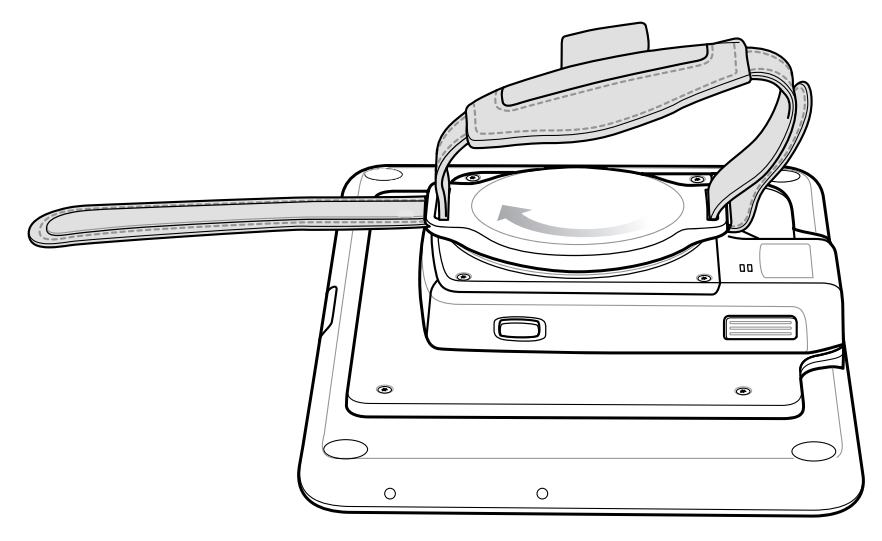

15. Fold the end of the strap up and press hook and loop material together.

Figure 47 Secure Strap

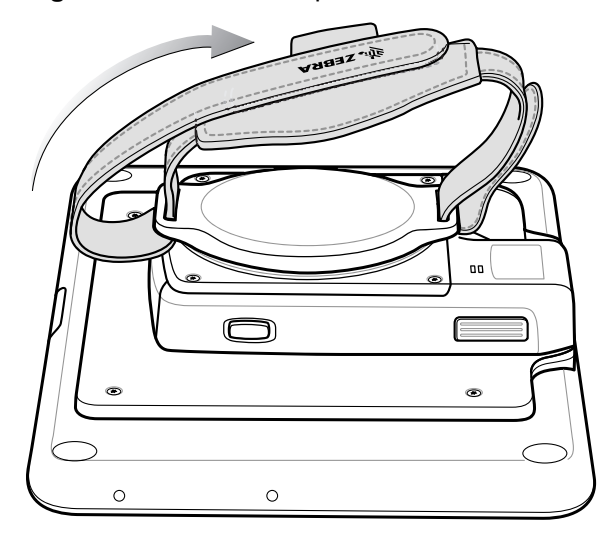

#### Attaching the Stylus to the Expansion Back

The Expansion Backs provide a holder for the stylus. To install the stylus onto the Expansion Back:

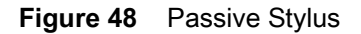

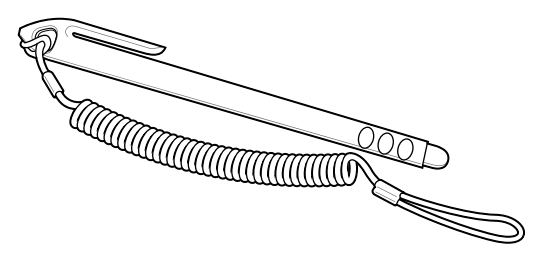

- 1. Insert the loop of the tether through the eyelet on the hand strap of the Expansion Back.
- 2. Feed the stylus through the loop.

Figure 49 Feed Stylus through Loop

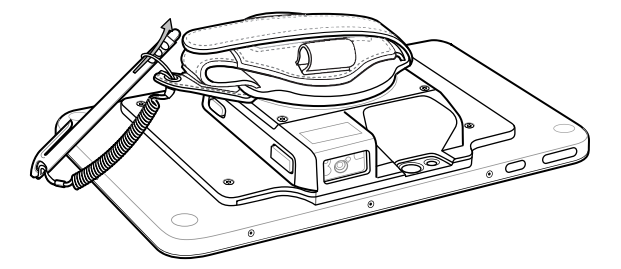

- 3. Pull the stylus all the way through the loop.
- 4. Slide the stylus into the holder for storing the stylus.

#### Removal

To remove an Expansion Back:

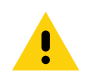

- **CAUTION:** Remove power before removing the Expansion Back.
- 1. Power off the device.
- 2. Using a T6 Torx screwdriver, remove four screws securing expansion back to device.

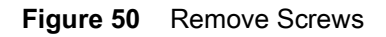

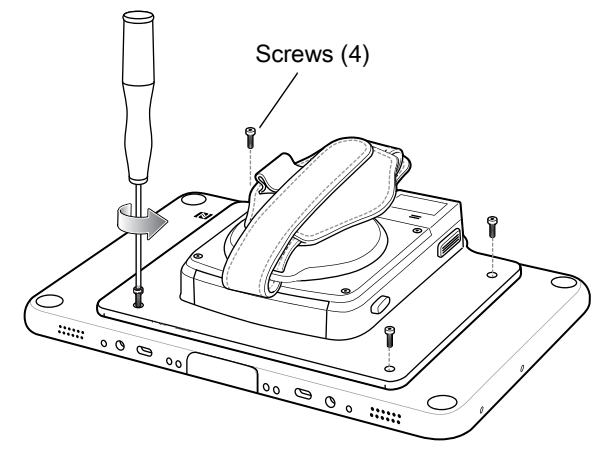

3. Lift Expansion Back off device.

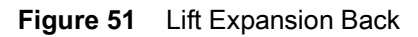

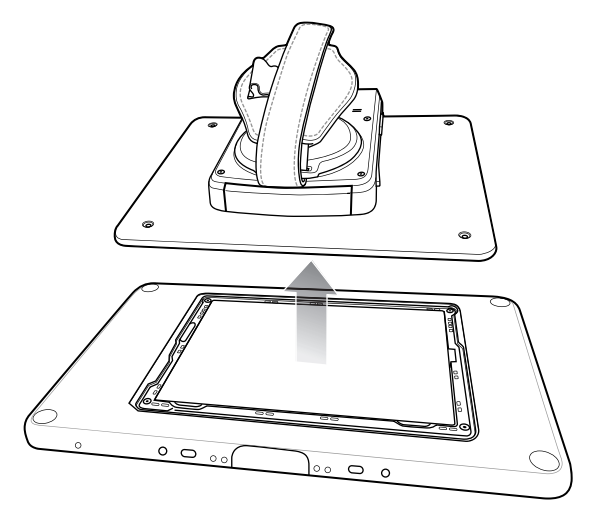

4. On 8.4" version only, replace rubber gasket removed during installation.

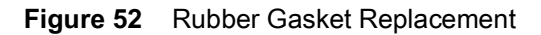

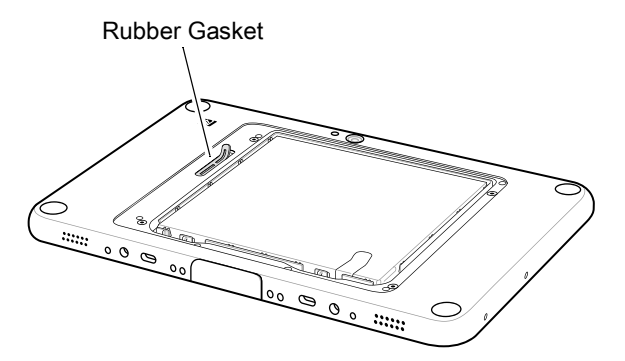

5. Replace battery cover.

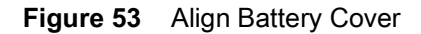

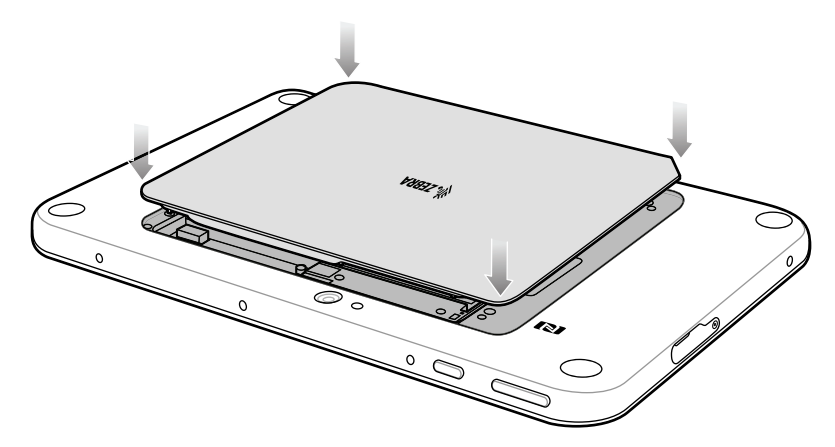

6. Carefully press down around the edge of the cover. Make sure that the cover is seated properly.

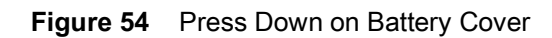

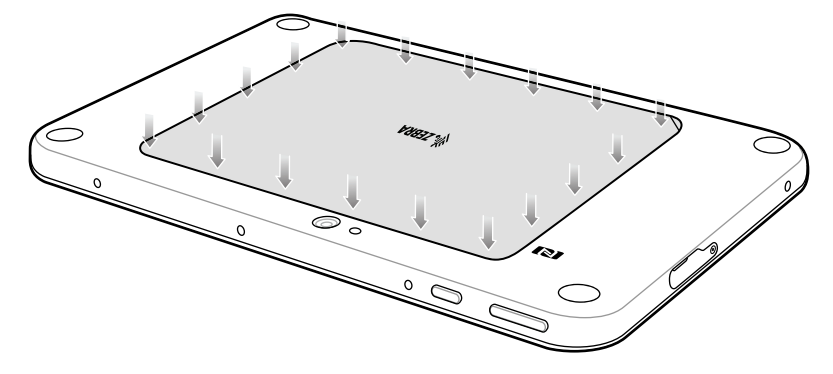

7. Press the Power button to turn on the device.

# **ET51 with Integrated Scanner Hand Strap**

The ET51 Enterprise Tablet with Integrated Scanner comes with additional screws for securing the hand strap to the device.

#### **Removing the Hand Strap**

To remove the hand strap:

- 1. Push the hand strap stud through the hole of the lower hand strap.
- 2. Pull the lower hand strap from the upper hand strap.
- 3. Remove the two screws and two washers securing the upper and lower hand strap to the device.

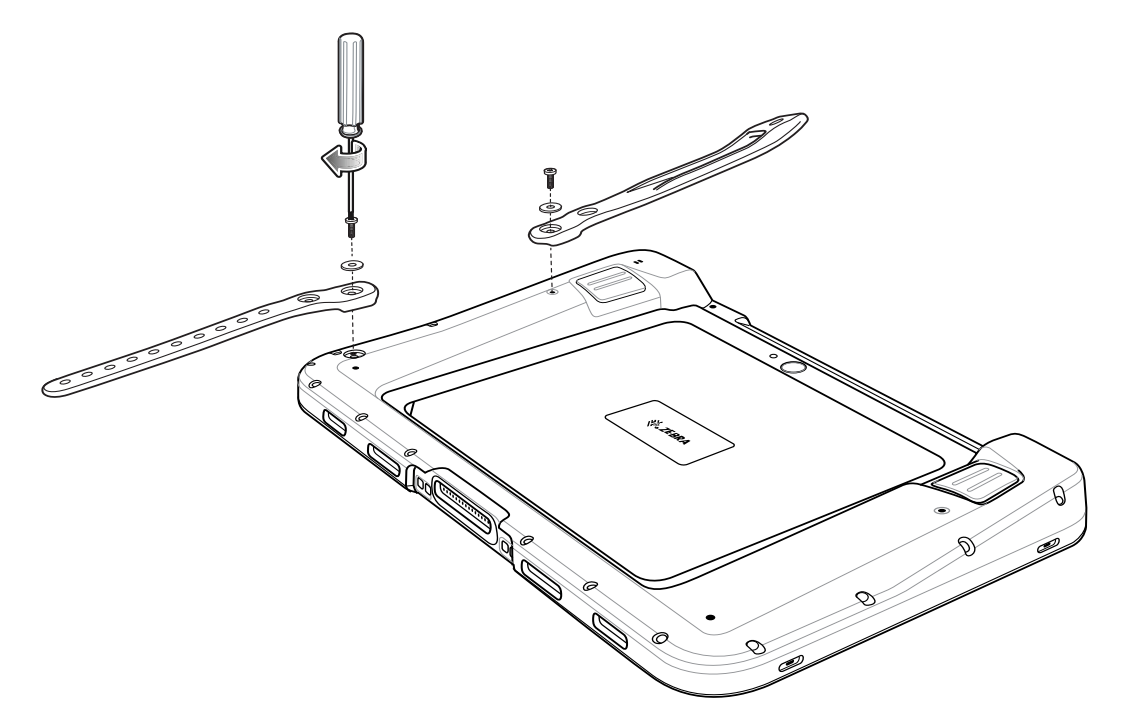

#### Installing the Hand Strap on the Back of the Device

To install the hand strap on the back of the device:

1. Align the upper and lower hand strap mounting holes with the screw holes on the device.

#### Accessories

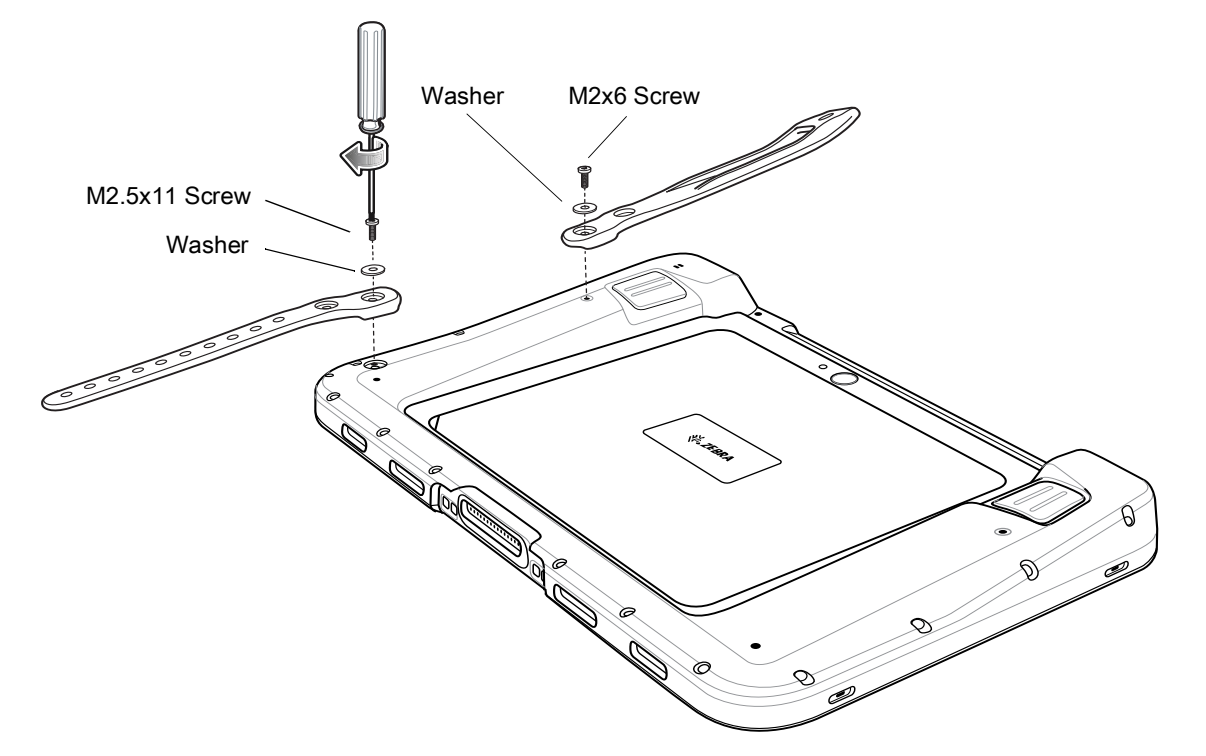

- 2. Using a T6 Torx screwdriver, secure the upper and lower hand strap to the device using the one M2x6 screw, one M2.5x11 screw, and two washers.
- 3. Torque the screws to 20 N-cm (1.77 lb in).
- 4. Feed the lower half of the hand strap through the upper half.

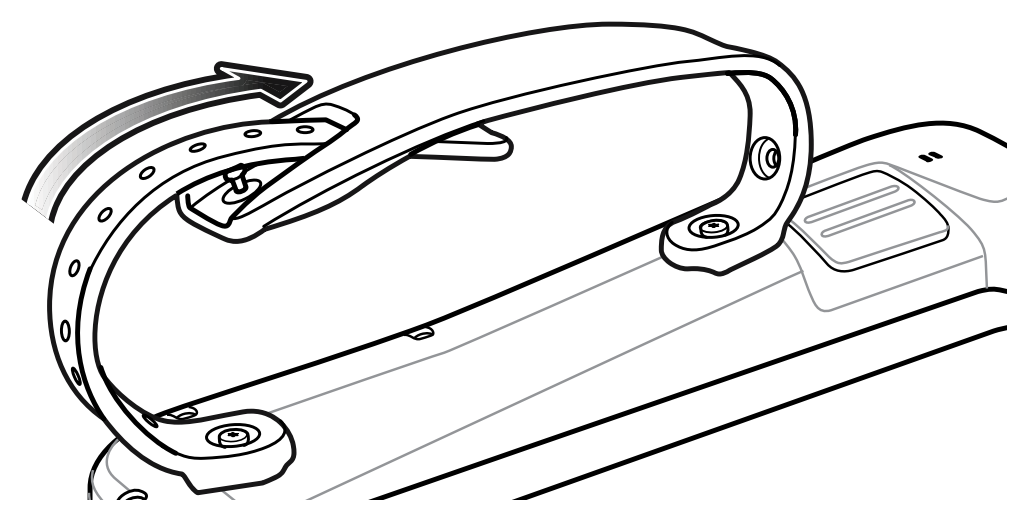

- 5. Position the hand strap for the right fit.
- 6. Align the stud with a hole in the lower half.
- 7. Press the lower hand strap down until the stud comes through the hole.

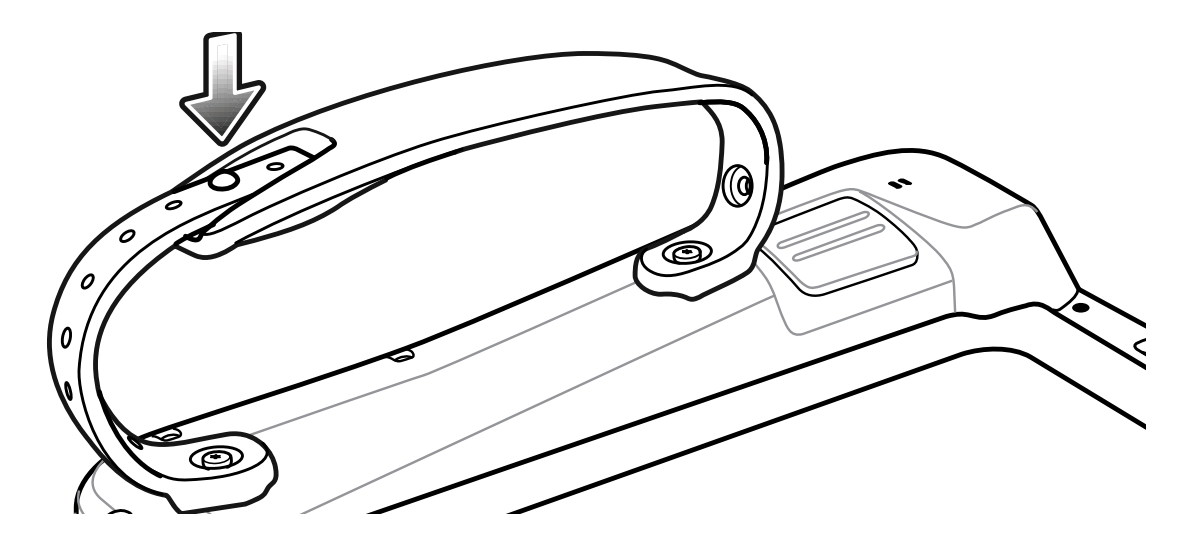

#### Installing the Hand Strap on the Side of the Device

To install the hand strap on the side of the device:

1. Align the upper and lower hand strap mounting holes with the screw holes on the device.

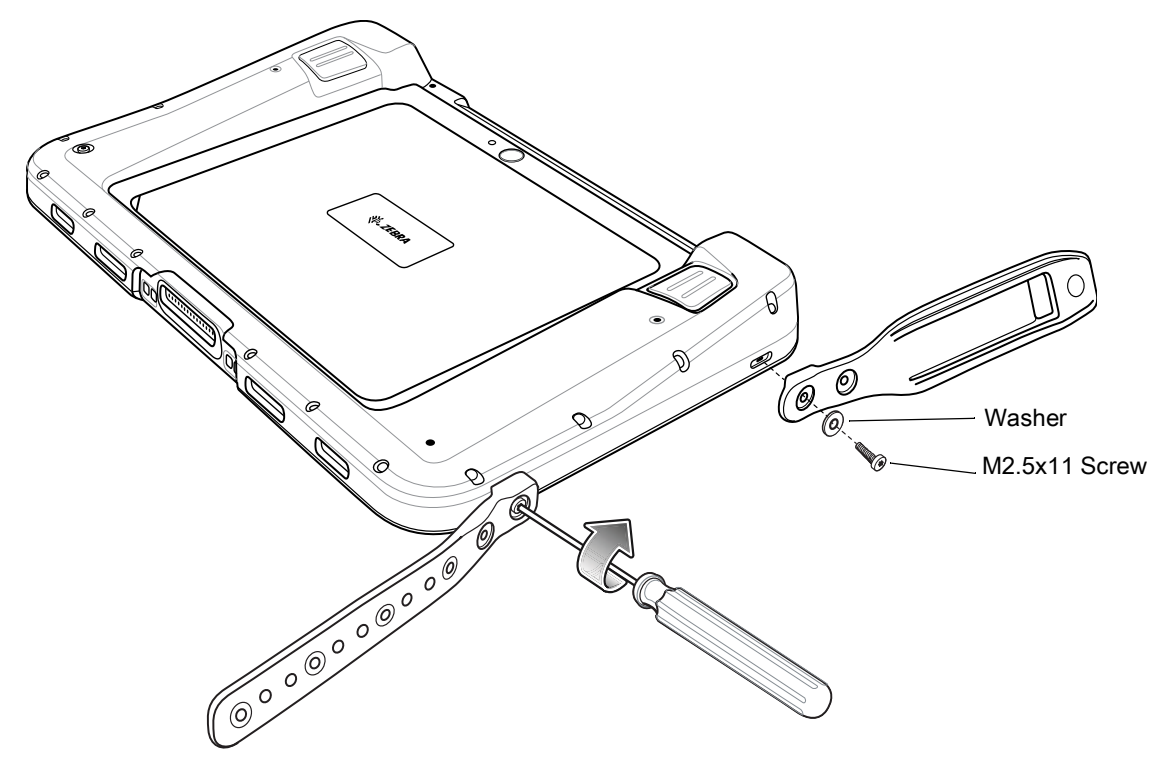

- 2. Using a T6 Torx screwdriver, secure the upper and lower hand strap to the device using the two M2.5x11 screws, and two washers.
- 3. Torque the screws to 20 N-cm (1.77 lb in).
- 4. Feed the lower half of the hand strap through the upper half.

#### Accessories

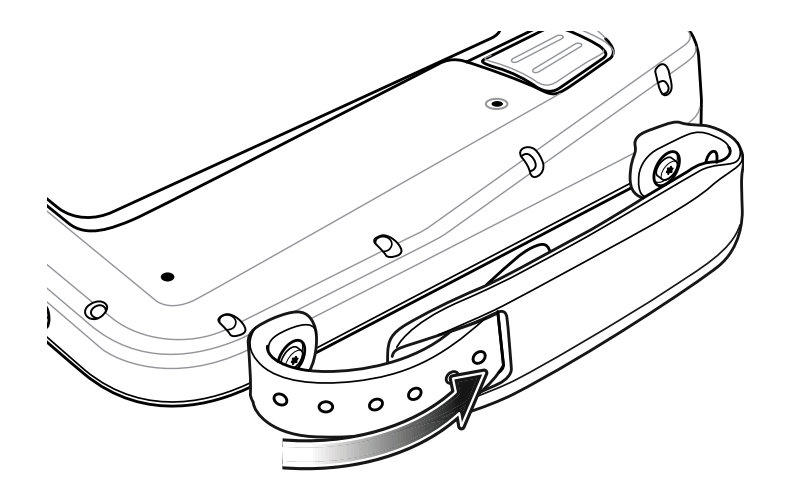

- 5. Position the hand strap for the right fit.
- 6. Align the stud with a hole in the lower half.
- 7. Press the lower hand strap down until the stud comes through the hole.

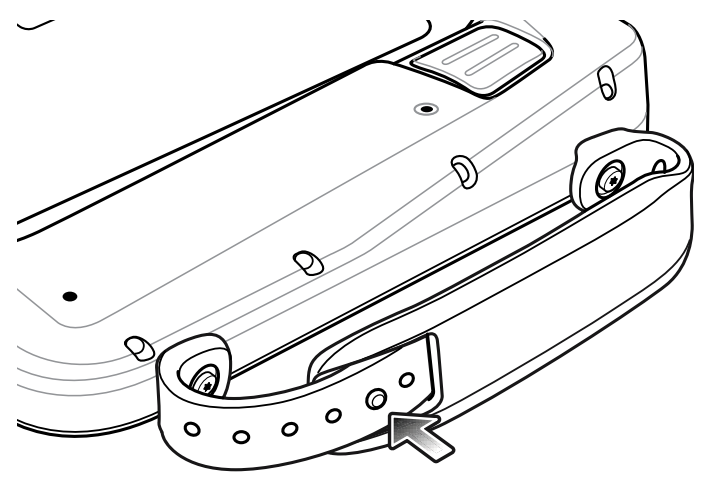

# Software

# Introduction

This chapter provides instructions on how to reset and update the tablet.

# **Factory Reset**

Restores Windows to original factory settings. To reset the device:

- 1. Place the device in a Charging or Communications and Charging cradle.
- 2. Touch Settings > Update and security > Recovery.
- 3. Under Reset this PC, touch Get started.

#### Figure 1 Reset Option Dialog Box

| Keep my files               |                                |  |
|-----------------------------|--------------------------------|--|
| Removes apps and settings,  | but keeps your personal files. |  |
| Remove everything           |                                |  |
| Removes all of your persona | al files, apps, and settings.  |  |
|                             |                                |  |
|                             |                                |  |

4. Touch **Keep my files** to remove all apps and settings but keep all personal files or **Remove everything** to remove all personal files, apps, and settings.

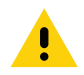

**CAUTION:** Removing everything erases all data, including your account configuration, applications, music, pictures and files. Make sure that you back up all the required data before you proceed.

- 5. Touch Next until the reset process begins. The process can take an hour or longer.
- 6. When the reset is complete the Windows setup process begins. See Initial Windows Setup for information.

### **Operating System and Firmware Updates**

System Update packages contain either partial or complete updates for the firmware and operating system. Zebra distributes the System Update packages on the Zebra Support & Downloads web site.

- 1. Navigate to the Zebra Support & Downloads web site, http://www.zebra.com/support.
- 2. Download the appropriate System Update package to a host computer and unzip the file.

#### **Creating an Installation USB Flash Drive**

Follow these steps to create a bootable installation on a USB flash drive.

- 1. Insert an 8 GB or larger USB flashflash drive into a host computer.
- 2. From Windows Explorer right click on the USB flash drive and select Format.

Figure 2 Format Dialog Box

| Capacity:                                                               |   |
|-------------------------------------------------------------------------|---|
| 8 GB                                                                    | ~ |
| File system                                                             |   |
| FAT32                                                                   | ~ |
| Allocation unit size                                                    |   |
| 4096 bytes                                                              | ~ |
| Restore device defaults                                                 |   |
| Restore device defaults Volume label BOOTME                             |   |
| Restore device defaults<br>Volume label<br>BOOTME<br>Format options     |   |
| Restore device defaults Volume label BOOTME Format options              |   |
| Restore device defaults Volume label BOOTME Format options Quick Format |   |
| Restore device defaults Volume label BOOTME Format options Quick Format |   |
| Restore device defaults Volume label BOOTME Format options Quick Format |   |
| Restore device defaults Volume label BOOTME Format options Quick Format |   |

3. In the File system drop down, select FAT32.

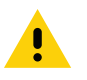

- CAUTION: Only FAT32 format is recognized by the system BIOS.
- 4. In the Volume label text box, enter BOOTME.
- 5. Click Start. A warning appears; click OK to proceed.
- 6. Click **OK** when the format complete and confirmation dialogs appear.
- 7. Using Windows Explorer, copy the System Update package files you downloaded onto the flash drive.
- 8. Ensure that all the files copied successfully and then safely unmount the USB drive.

#### Performing the System Updates

#### **Setup Using a Communication Dock**

The following is required:

- USB keyboard
- Communication Dock with power supply.
- Bootable installation USB flashflash drive (the one you created in the previous step).
- 1. Connect power to the Communication Dock.
- 2. Insert the tablet into the Communication Dock.
- 3. Plug the USB keyboard connector into a USB port on the back of the dock.
- 4. Plug the bootable USB flash drive into the tablet USB port.

#### Setup Using a USB Hub

The following is required:

- USB keyboard
- USB-C Hub with external power supply
- USB cable/charger
- Bootable installation USB flash drive (the one you created in the previous step)

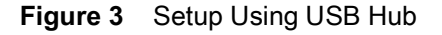

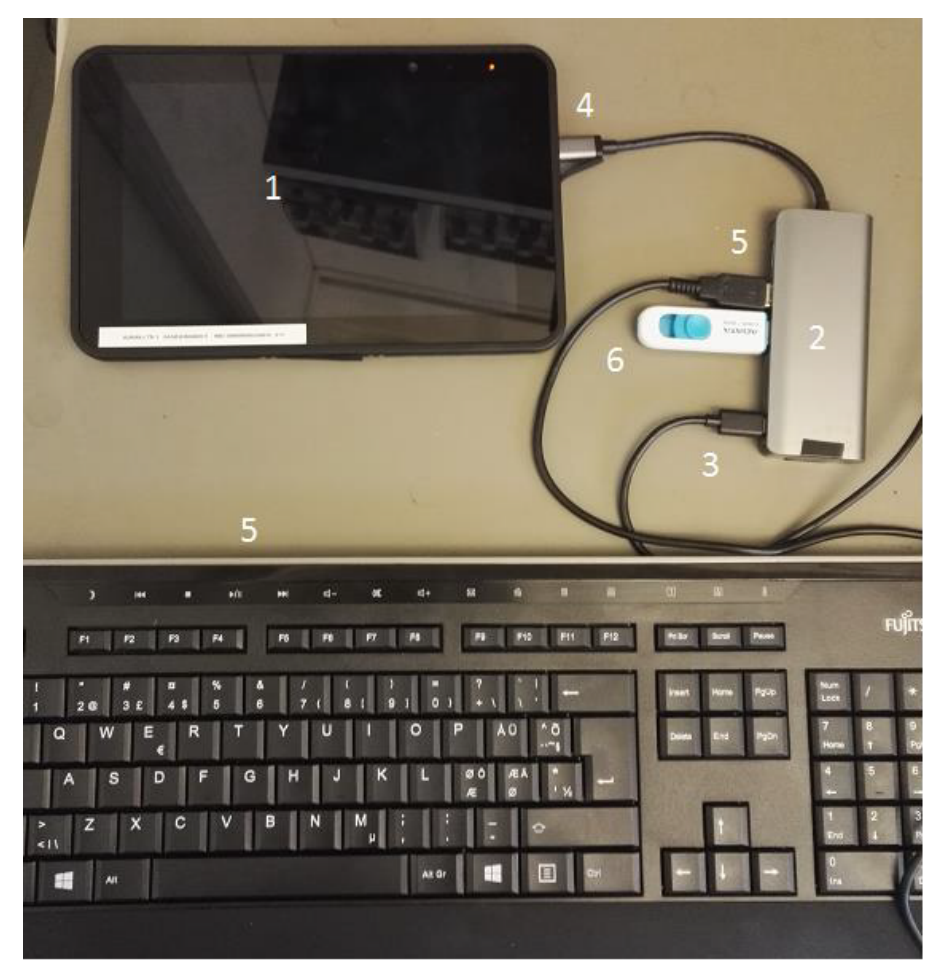

The picture illustrates the following:

- 1. Device.
- 2. USB-C hub with external power source.
- 3. USB-C charger connected to USB-C port.
- 4. USB-C hub connected to device USB-C port.
- 5. USB keyboard connected to USB-C hub.
- 6. Bootable installation USB stick connected to USB-C hub.

#### Initiating the Update

To initiate the update:

- 1. Re-boot the device; when the Zebra logo displays, press the ESC key repeatedly until the boot screen appears.
- 2. On the keyboard, press the right arrow key to highlight Boot Manager.

- 3. Press ENTER. The following displays:
  - Windows Boot Manager
  - EFI USB Device.

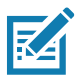

**NOTE:** If Boot Manager does not display EFI USB Device (USB flash drive type), confirm that the USB is formatted as FAT32 and that **bootmgr.efi** file is visible on the USB drive. Re-seat the USB drive in the USB port and try again.

- 4. Using the keyboard, use the arrow keys to highlight **EFI USB Device** then press **ENTER**. The tablet boots to WinPE and installs operating system and BIOS updates. Installation takes approximately 9 minutes.
- 5. When complete, the device boots and the Windows setup process initiates. See Initial Windows Setup.
- 6. After Windows setup is complete, in the taskbar, touch  $\wedge$ , then touch  $\square$ , then touch **Eject (drive name)**.
- 7. After the message Safe To Remove Hardware message appears, remove the flash drive from the tablet.

#### **Initial Windows Setup**

After performing a factory reset or updating the tablet firmware or operating system, the Windows setup process begins.

The Cortana welcome screen appears and then a series of windows prompt you for information regarding your preferences including Keyboard Layout, Network Setup, Account Name, Security, and Privacy.

Next, a short configuration process occurs after which the Windows home screen displays.

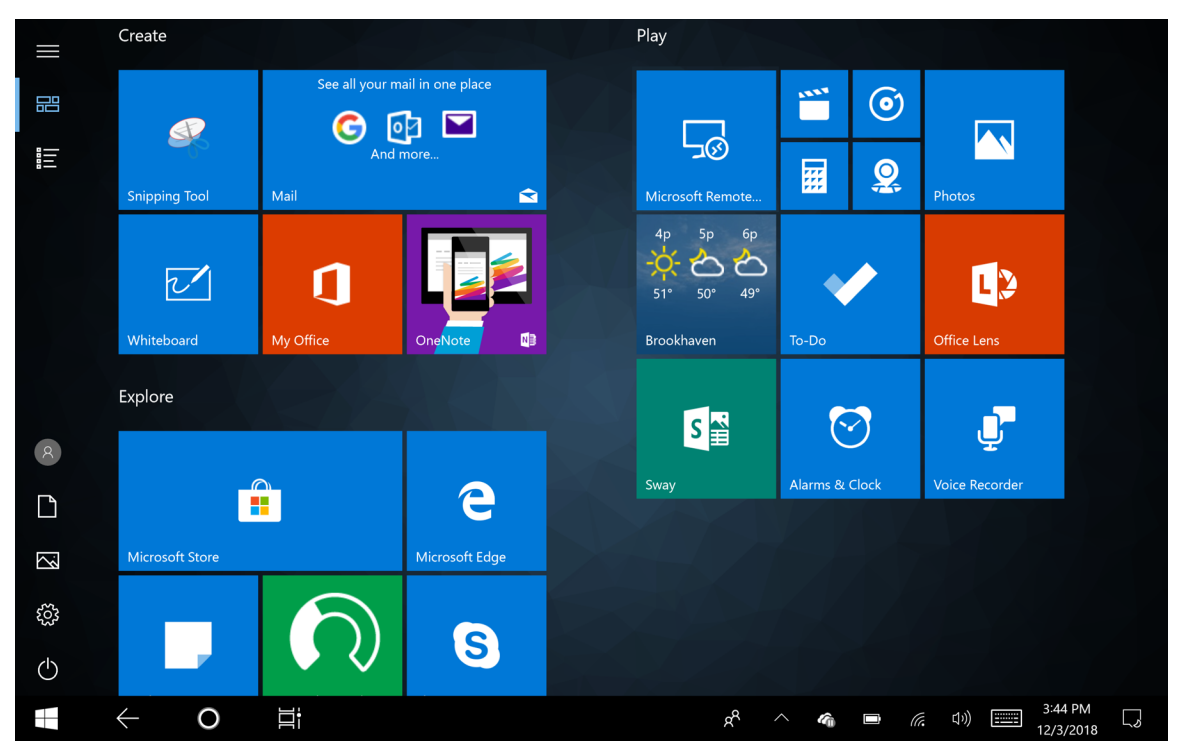

Figure 4 Windows Home Screen

Any apps that you installed from the Windows Store prior to reset, are automatically reinstalled using your mobile broadband or Wi-Fi internet connection when connected; apps installed from other sources are not. After the process is complete a list of apps removed during reset is created on the desktop.

# **Checking Versions**

You may check the versions for:

- EC FW (firmware)
- BIOS
- Operating system.

#### **Check EC FW Version**

- 1. Setup tablet with USB hub or cradle. See Setup Using a Communication Dock and Setup Using a USB Hub.
- 2. Reboot the tablet and when the logo appears, press ESC key on keyboard.
- 3. Use the keyboard arrow keys to select Setup Utility.
- 4. Press Enter key. The BIOS screen appears.

Figure 5 BIOS Screen

|   | Main 🖉                   |                          |       |   |
|---|--------------------------|--------------------------|-------|---|
|   | DIMM 1                   | 1024 MB                  |       |   |
|   |                          |                          | EC FW | 1 |
|   | Platform firmware Inform | ation                    |       | • |
| d | BXT SOC                  | 81                       |       |   |
|   | MRC Version              | 00.56                    |       |   |
| I | PUNIT FW                 | 36                       |       |   |
|   | PMC FW Patch             | 03.1F                    |       |   |
|   | EC FW                    | 1_8                      |       |   |
| ľ | TXE FW Version           | 3.1.55.2269              |       |   |
| I | ISH FW                   | 4.5.14174.1              | N. W  |   |
|   | ■ GOP                    | 10.0.1036                |       |   |
|   | CPU Flavor               | BXT Notebook/Desktop (1) |       |   |
|   | Main PWB version         | R6                       |       |   |

- Check EC FW field to view the version number: e.g. EC FW = 1\_8.
- 6. Press ESC key to exit the BIOS screen.
- 7. Use the arrow keys to select **Continue**.

8. Press Enter to reboot the tablet.

#### **Check BIOS Version**

To check the current version of the BIOS:

- 1. In the Cortana search field, type cmd, then touch **Command Prompt Desktop App** to open.
- 2. In the Command window, type msinfo32.
- 3. Press Enter key. The **System Information** window appears. The BIOS version displays in the **BIOS Version/Date** field.

| 💐 System Informati  | on                                  |                                     | - 1        | - ×    | < |
|---------------------|-------------------------------------|-------------------------------------|------------|--------|---|
| File Edit View Help |                                     |                                     |            |        |   |
| System Summary      | Item                                | Value                               |            |        | ^ |
| Hardware Resource   | OS Name                             | Microsoft Windows 10 Enterprise     |            |        |   |
| Components          | Version                             | 10.0.17134 Build 17134              |            |        |   |
| Software Environ    | Other OS Description                | Not Available                       |            |        |   |
|                     | OS Manufacturer                     | Microsoft Corporation               |            |        |   |
|                     | System Name                         | TABLET-G0JGU11H                     |            |        |   |
|                     | System Manufacturer                 | Zebra Technologies Inc              |            |        |   |
|                     | System Model                        | 8B-WIG-1                            |            |        |   |
|                     | System Type                         | x64-based PC                        |            |        |   |
|                     | System SKU                          | 0                                   |            |        |   |
|                     | Processor                           | Intel(R) Atom(TM) Processor E3940 @ | 1.60GHz, 1 |        |   |
|                     | BIOS Version/Date                   | INSYDE Corp. W-01.36, 10/31/2018    |            |        |   |
|                     | SMBIOS Version                      | 3.0                                 |            |        |   |
|                     | Embedded Controller Version         | 1.04                                |            |        |   |
|                     | BIOS Mode                           | UEFI                                |            |        |   |
|                     | BaseBoard Manufacturer              | Zebra Technologies Inc              |            |        |   |
|                     | BaseBoard Model                     | Not Available                       |            |        |   |
|                     | BaseBoard Name                      | Base Board                          |            |        |   |
|                     | Platform Role                       | Mobile                              |            |        |   |
|                     | Secure Boot State                   | On                                  |            |        |   |
|                     | PCR7 Configuration                  | Elevation Required to View          |            |        |   |
| < >                 | Windows Directory                   | C:\windows                          |            |        | ¥ |
| Find <u>w</u> hat:  |                                     | Find                                | Clos       | e Find |   |
| Search selected     | category only 📃 Sea <u>r</u> ch cat | egory names only                    |            |        |   |

#### **Checking Operating System Version**

To check the current operating system version:

- 1. In the Cortana search field, type cmd, then touch Command Prompt Desktop App to open.
- 2. In the Command window, type **reg query HKLM\Software\ReleaseInfo**. The release information appears on the screen.

Figure 7 Release Information

| 🖼 Select Command Prompt                                                                          |  |  |
|--------------------------------------------------------------------------------------------------|--|--|
| Microsoft Windows [Version 10.0.17134.1]<br>(c) 2018 Microsoft Corporation. All rights reserved. |  |  |
| C:\Users\Jane>reg query HKLM\Software\ReleaseInfo                                                |  |  |
| HKEY_LOCAL_MACHINE\Software\ReleaseInfo                                                          |  |  |
| name REG_SZ ET5X-WIN10-AURA-019                                                                  |  |  |
| HKEY_LOCAL_MACHINE\Software\ReleaseInfo\Settings                                                 |  |  |

# Zebra Barcode Scanning Resources

To obtain Zebra scanning resources such as applications, SDKs, drivers, and RFID software see the Zebra Barcode Scanning Software web page:

http://www.zebra.com/us/en/products/software/scanning-systems.html.

# **Application Installation**

Install programs and apps from the Internet, or a local network. Make sure you trust the publisher of the app and the website.

In your web browser, tap or click the link to the app. To install it now, tap **Open** or **Run**, and then follow the instructions on your screen. To install the app later, tap **Save** or **Save as** to download it.

#### Windows Store

To obtain apps from the Windows Store, select the Store tile 🗳 from the Start menu or taskbar.

# Maintenance and Troubleshooting

# Introduction

This chapter includes instructions on cleaning and storing the tablet, battery maintenance and provides troubleshooting solutions for potential problems during tablet operations.

# Maintaining the Device

For trouble-free service, observe the following tips when using the device:

- To avoid scratching the screen, use the supplied stylus or plastic-tipped pens intended for use with a touch-sensitive screen. Never use an actual pen or pencil or other sharp object on the surface of the device screen.
- The touch-sensitive screen of the device is glass. Do not drop the device or subject it to strong impact.
- Protect the device from temperature extremes. Do not leave it on the dashboard of a car on a hot day, and keep it away from heat sources.
- Do not store the device in any location that is dusty, damp, or wet.
- Use a soft lens cloth to clean the device. If the surface of the device screen becomes soiled, clean it with a soft cloth moistened with an approved cleanser. For a list of approved cleansers, see Approved Cleanser Active Ingredients.
- Periodically replace the rechargeable battery to ensure maximum battery life and product performance. Battery life depends on individual usage patterns.

# **Battery Safety Guidelines**

- The area in which the units are charged should be clear of debris and combustible materials or chemicals. Particular care should be taken where the device is charged in a non commercial environment.
- Follow battery usage, storage, and charging guidelines found in this guide.
- Improper battery use may result in a fire, explosion, or other hazard.
- To charge the mobile device battery, the ambient battery and charger temperatures must be between +32°F and +104°F (0°C and +40°C).
- Do not use incompatible batteries and chargers, including non-Zebra batteries and chargers. Use of an incompatible battery or charger may present a risk of fire, explosion, leakage, or other hazard. If you have any questions about the compatibility of a battery or a charger, contact the Global Customer Support Center.
- For devices that utilize a USB port as a charging source, the device shall only be connected to products that bear the USB-IF logo or have completed the USB-IF compliance program.
- Do not disassemble or open, crush, bend or deform, puncture, or shred the battery.

- Severe impact from dropping any battery-operated device on a hard surface could cause the battery to overheat.
- Do not short circuit a battery or allow metallic or conductive objects to contact the battery terminals.
- Do not modify or remanufacture, attempt to insert foreign objects into the battery, immerse or expose to water or other liquids, or expose to fire, explosion, or other hazard.
- Do not leave or store the equipment in or near areas that might get very hot, such as in a parked vehicle or near a radiator or other heat source. Do not place battery into a microwave oven or dryer.
- Battery usage by children should be supervised.
- Please follow local regulations to properly dispose of used re-chargeable batteries.
- Do not dispose of batteries in fire.
- In the event of a battery leak, do not allow the liquid to come in contact with the skin or eyes. If contact has been made, wash the affected area with water for 15 minutes, and seek medical advice.
- If you suspect damage to your equipment or battery, contact Customer Support to arrange for inspection.

# **Cleaning Instructions**

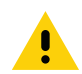

**CAUTION:** Always wear eye protection.

Read warning label on alcohol product before using.

If you have to use any other solution for medical reasons please contact the Global Customer Support Center for more information.

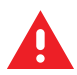

**WARNING:** Avoid exposing this product to contact with hot oil or other flammable liquids. If such exposure occurs, unplug the device and clean the product immediately in accordance with these guidelines.

#### **Approved Cleanser Active Ingredients**

100% of the active ingredients in any cleaner must consist of one or some combination of the following: isopropyl alcohol, bleach/sodium hypochlorite<sup>1</sup> (see important note below), or mild dish soap.

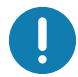

**IMPORTANT:** Use pre-moistened wipes and do not allow liquid cleaner to pool.

<sup>1</sup>When using sodium hypochlorite (bleach) based products, always follow the manufacturer's recommended instructions: use gloves during application and remove the residue afterwards with a damp alcohol cloth or a cotton swab to avoid prolonged skin contact while handling the device.

Due to the powerful oxidizing nature of sodium hypochlorite, the metal surfaces on the device are prone to oxidation (corrosion) when exposed to this chemical in the liquid form (including wipes). In the event that these type of disinfectants come in contact with metal on the device, prompt removal with an alcohol-dampened cloth or cotton swab after the cleaning step is critical.

# **Harmful Ingredients**

The following chemicals are known to damage the plastics on the device and should not come in contact with the device: acetone; ketones; ethers; aromatic and chlorinated hydrocarbons; aqueous or alcoholic alkaline solutions; ethanolamine; toluene; trichloroethylene; benzene; carbolic acid and TB-lysoform.

Many vinyl gloves contain phthalate additives, which are often not recommended for medical use and are known to be harmful to the housing of the device.

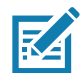

If using the tablet in a healthcare environment, do not use PDI Sani-Hands/ PDI Super Sani Cloth Germicidal Wipes to clean the device.

#### **Device Cleaning Instructions**

Do not apply liquid directly to the device. Dampen a soft cloth or use pre-moistened wipes. Do not wrap the device in the cloth or wipe, instead gently wipe the unit. Be careful not to let liquid pool around the display window or other places. Before use, allow the unit to air dry.

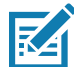

**NOTE:** For thorough cleaning, it is recommended to first remove all accessory attachments, such as hand straps or cradle cups, from the mobile device and to clean them separately.

#### **Special Cleaning Notes**

The device should not be handled while wearing vinyl gloves containing phthalates, or before hands are washed to remove contaminant residue after gloves are removed.

If products containing any of the harmful ingredients listed above are used prior to handling the device, such as hand sanitizer that contain ethanolamine, hands must be completely dry before handling the device to prevent damage to the device.

**IMPORTANT:** If the battery connectors are exposed to cleaning agents, thoroughly wipe off as much of the chemical as possible and clean with an alcohol wipe. It is also recommended to install the battery in the terminal prior to cleaning and disinfecting the device to help minimize buildup on the connectors.

When using cleaning/disinfectant agents on the device, it is important to follow the directions prescribed by the cleaning/disinfectant agent manufacturer.

#### **Cleaning Materials Required**

- Alcohol wipes
- Lens tissue
- Cotton-tipped applicators
- · Isopropyl alcohol
- · Can of compressed air with a tube.

#### **Cleaning Frequency**

The cleaning frequency is at the customer's discretion due to the varied environments in which the mobile devices are used and may be cleaned as frequently as required. When dirt is visible, it is recommended to clean the mobile device to avoid build up of particles which make the device more difficult to clean later on.

#### **Cleaning Battery Connectors**

To clean the battery connectors:

- 1. Remove the main battery from the mobile computer.
- 2. Dip the cotton portion of the cotton-tipped applicator in isopropyl alcohol.
- 3. To remove any grease or dirt, rub the cotton portion of the cotton-tipped applicator back-and-forth across the connectors on the battery and terminal sides. Do not leave any cotton residue on the connectors.

- 4. Repeat at least three times.
- 5. Use a dry cotton-tipped applicator and repeat steps 3 and 4. Do not leave any cotton residue on the connectors.
- 6. Inspect the area for any grease or dirt and repeat the cleaning process if necessary.

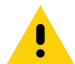

**CAUTION:** After cleaning the battery connectors with bleach-based chemicals, follow the Battery Connector Cleaning instructions to remove bleach from the connectors.

## **Cleaning Cradle Connectors**

To clean the connectors on a cradle:

- 1. Remove the DC power cable from the cradle.
- 2. Dip the cotton portion of the cotton-tipped applicator in isopropyl alcohol.
- Rub the cotton portion of the cotton-tipped applicator along the pins of the connector. Slowly move the
  applicator back-and-forth from one side of the connector to the other. Do not leave any cotton residue on the
  connector.
- 4. All sides of the connector should also be rubbed with the cotton-tipped applicator.
- 5. Remove any lint left by the cotton-tipped applicator.
- 6. If grease and other dirt can be found on other areas of the cradle, use a lint-free cloth and alcohol to remove.
- 7. Allow at least 10 to 30 minutes (depending on ambient temperature and humidity) for the alcohol to air dry before applying power to cradle.

If the temperature is low and humidity is high, longer drying time is required. Warm temperature and low humidity requires less drying time.

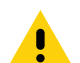

**CAUTION:** After cleaning the cradle connectors with bleach-based chemicals, follow the Cleaning Cradle Connectors instructions to remove bleach from the connectors.

# Troubleshooting

| Problem              | Cause                           | Solution                                                                                       |
|----------------------|---------------------------------|------------------------------------------------------------------------------------------------|
| Tablet does not turn | Battery not charged.            | Charge the battery in the tablet.                                                              |
| on.                  | Battery not installed properly. | Ensure battery is installed properly.                                                          |
|                      | System crash.                   | If the tablet does not turn on, perform a cold boot. See<br>Performing a Cold Boot on page 19. |

#### Table 1 Troubleshooting the tablet

|  | Table 1 | Troubleshooting the tablet | (Continued | ) |
|--|---------|----------------------------|------------|---|
|--|---------|----------------------------|------------|---|

| Problem                                                                                                    | Cause                                                                              | Solution                                                                                                    |
|----------------------------------------------------------------------------------------------------|------------------------------------------------------------------------------------|----------------------------------------------------------------------------------------------------|
| Battery did not charge.                                                                                      | Battery failed.                                                                    | Replace battery. If the tablet still does not operate, try a cold boot. See Performing a Cold Boot on page 19.                                                                   |
|                                                                                                    | Tablet removed from cradle before charging completed.                              | Insert the tablet into the cradle and begin charging. The battery fully charges in approximately four hours.                                                                     |
|                                                                                                    | Ambient temperature<br>of the cradle is too<br>warm or too cold.                   | The ambient temperature must be between 0 $^\circ C$ and 40 $^\circ C$ (32 $^\circ F$ and 104 $^\circ F$ ).                                                                      |
| Unable to connect to the wireless network.                                                                   | SIM card is invalid.                                                               | Ensure that the micro SIM card is valid and workable if using a mobile network.                                                                                                  |
|                                                                                                    | Not within range of network.                                                       | Move within the network's service range and the signal strength is good.                                                                                                    |
|                                                                                                    | device is in airplane mode.                                                        | Ensure that device is not in Airplane mode.                                                                                                    |
| The multi-touch screen responds slowly or improperly.                                                        | Finger or screen is wet.                                                           | Ensure that your hands are clean and dry when touching the screen. Restart the tablet to try again.                                                                              |
| Tablet turns itself off.                                                                                     | Tablet is inactive.                                                                | The tablet turns off after a period of inactivity. If the tablet is running on battery power.                                                                                    |
|                                                                                                    | Battery is depleted.                                                               | Place the tablet in the cradle to re-charge the battery.                                                                                                    |
|                                                                                                    | The tablet's battery<br>is low and it powers<br>down to protect<br>memory content. | Place the tablet in a cradle to re-charge the battery.                                                                                                    |
| After selecting a link in<br>a full-screen app<br>(Tablet mode), a dialog<br>box or app does not<br>display. | The dialog box or<br>app is hidden behind<br>the full-screen app.                  | Touch 旨 in the taskbar to view all running apps and select the dialog box or app.                                                                                                |
| Tablet clock is not<br>synchronizing with<br>local time after<br>enabling the WAN<br>radio.                  | Windows Time<br>Services is not set<br>properly.                                   | Open Control Panel > Administrative Tools > Services<br>> Windows Time. In the Startup Type drop-down list,<br>select Automatic. In the Services status section, touch<br>Start. |

# Charge Only Cradle

 Table 2
 Troubleshooting the Charge only Cradle

| Symptom                  | Possible Cause                                                                 | Solution                                                                                                    |
|--------------------------|--------------------------------------------------------------------------------|----------------------------------------------------------------------------------------------------|
| Battery is not charging. | Tablet was removed<br>from cradle or cradle<br>was unplugged from AC<br>power. | Ensure cradle is receiving power. Ensure tablet is seated correctly. Confirm main battery is charging. The battery fully charges in approximately four hours. |
|                          | Battery is faulty.                                                             | Verify that other batteries charge properly. If so, replace the faulty battery.                                                                               |
|                          | The tablet is not fully seated in the cradle.                                  | Remove and re-insert the tablet into the cradle, ensuring it is firmly seated.                                                                                |
|                          | Ambient temperature of the cradle is too warm or too cold.                     | Move the cradle to an area where the ambient temperature is between 0°C and 40°C (32°F and 104°F).                                                            |

# **Communication and Charging Cradles**

| Symptom                                                                                     | Possible Cause                                                                                            | Solution                                                                                                    |
|---------------------------------------------------------------------------------------------|----------------------------------------------------------------------------------------------------|----------------------------------------------------------------------------------------------------|
| Battery is not<br>charging.                                                                 | Tablet was removed<br>from cradle or cradle<br>was unplugged from AC<br>power.                            | Ensure cradle is receiving power. Ensure tablet is seated correctly. Confirm main battery is charging. The battery fully charges in approximately four hours. |
|                                                                                             | Battery is faulty.                                                                                        | Verify that other batteries charge properly. If so, replace the faulty battery.                                                                               |
|                                                                                             | The tablet is not fully seated in the cradle.                                                             | Remove and re-insert the tablet into the cradle, ensuring it is firmly seated.                                                                                |
|                                                                                             | Ambient temperature of the cradle is too warm or too cold.                                                | Move the cradle to an area where the ambient temperature is between 0°C and 40°C (32°F and 104°F).                                                            |
| During<br>communication,<br>no data<br>transmits, or<br>transmitted data<br>was incomplete. | Tablet removed from<br>cradle during<br>communications.                                                   | Replace tablet in cradle and retransmit.                                                                                                    |
|                                                                                             | Incorrect cable configuration.                                                                            | Ensure that the correct cable configuration.                                                                                                    |
| Tablet does not<br>lock into cradle.                                                        | Access cover closed.                                                                                      | Open tablet access cover and re-insert tablet onto cradle.                                                                                                    |
|                                                                                             | Tablet with Rugged<br>Frame and IO Adapter<br>does not mate with<br>Communication and<br>Charging Cradle. | Use Rugged Communication and Charging Cradle.                                                                                                    |

 Table 3
 Troubleshooting the Communication and Charging Cradles

# **Expansion Backs**

| Symptom                                                            | Possible Cause                                                        | Solution                                                                                                    |
|--------------------------------------------------------------------|-----------------------------------------------------------------------|----------------------------------------------------------------------------------------------------|
| Aiming laser<br>does not display<br>when pressing<br>trigger.      | On 8" tablet, did not<br>remove rubber gasket<br>during installation. | See system administrator to re-install Expansion Back.                                                                                                    |
|                                                                    | Tablet is in suspend mode.                                            | Press power button to wake the tablet.                                                                                                    |
|                                                                    | Battery is low.                                                       | If the scanner stops emitting a laser beam upon a scan button<br>press, check the battery level. When the battery is low, the<br>scanner shuts off before the tablet low battery condition<br>notification. Note: If the scanner is still not reading bar codes,<br>contact system administrator. |
| Laser comes on,<br>but scanner<br>does not decode<br>the bar code. | Tablet is not programmed for the bar code.                            | Ensure the application is programmed to read the type of bar code being scanned. Contact system administrator.                                                                                                    |
|                                                                    | Unreadable bar code.                                                  | Check the symbol to ensure it is not defaced. Try scanning another bar code of the same type.                                                                                                    |
|                                                                    | Distance between exit<br>window and bar code is<br>incorrect.         | Move the tablet within proper scanning range.                                                                                                    |
|                                                                    | Scanning application is not loaded.                                   | Load a scanning application. See the system administrator.                                                                                                    |

 Table 4
 Troubleshooting the Expansion Backs

# 4-Slot Charge Only Cradle

| <b>Table 5</b> Troubleshooting the 4-Slot Charge only Crac | Fable 5 | ubleshooting the 4-Slot Charge only Cr | adle |
|------------------------------------------------------------|---------|----------------------------------------|------|
|------------------------------------------------------------|---------|----------------------------------------|------|

| Symptom                         | Possible Cause                                                                 | Solution                                                                                                    |
|---------------------------------|--------------------------------------------------------------------------------|----------------------------------------------------------------------------------------------------|
| Tablet battery is not charging. | Tablet was removed<br>from cradle or cradle<br>was unplugged from AC<br>power. | Ensure cradle is receiving power. Ensure tablet is seated correctly. Confirm main battery is charging. The battery fully charges in approximately four hours.                                                   |
|                                 | Battery is faulty.                                                             | Verify that other tablet batteries charge properly. If so, replace the faulty battery.                                                                                                    |
|                                 | The Tablet is not fully seated in the cradle.                                  | Remove and re-insert the tablet into the cradle, ensuring it is firmly seated. Ensure that an insert is not used with tablet with Rugged Frame. Ensure that an insert is used with tablet without Rugged Frame. |
|                                 | Ambient temperature of the cradle is too warm or too cold.                     | Move the cradle to an area where the ambient temperature is between 0°C and 40°C (32°F and 104°F).                                                                                                    |

# **Charging Adapter**

| Table 6 | Troubleshooting the | Charging Adapter |
|---------|---------------------|------------------|
|         | nousiconooling inc  | onunging nuuptor |

| Symptom                         | Possible Cause                                                                   | Solution                                                                                                    |
|---------------------------------|----------------------------------------------------------------------------------|----------------------------------------------------------------------------------------------------|
| Tablet battery is not charging. | Tablet was removed<br>from adapter or adapter<br>was unplugged from AC<br>power. | Ensure adapter is receiving power. Ensure tablettablet is seated correctly. Confirm tablet is charging. The battery fully charges in approximately four hours. |
|                                 | Battery is faulty.                                                               | Verify that other tablet batteries charge properly. If so, replace the faulty battery.                                                                         |
|                                 | The tablet is not fully seated in the adapter.                                   | Remove and re-insert the tablet into the adapter, ensuring it is firmly seated.                                                                                |
|                                 | Ambient temperature of the adapter is too warm or too cold.                      | Move the adapter to an area where the ambient temperature is between 0°C and 40°C (32°F and 104°F).                                                            |

# 4-Slot Battery Charger

| Table 7 | Troubleshooting the 4-Slot Battery Charge |
|---------|-------------------------------------------|
|---------|-------------------------------------------|

| Symptom                                                        | Possible Cause                                                                       | Solution                                                                                                    |
|----------------------------------------------------------------|--------------------------------------------------------------------------------------|----------------------------------------------------------------------------------------------------|
| Power Pack<br>Charging LED<br>does not light<br>when inserted. | Power Pack is not correctly seated.                                                  | Remove and re-insert the spare battery into the charging slot, ensuring it is correctly seated.                                                                     |
| Power Pack is not charging.                                    | Power Pack was<br>removed from charger or<br>charger was unplugged<br>from AC power. | Ensure charger is receiving power. Ensure Power Pack is seated correctly. Confirm Power Pack is charging. The Power Pack fully charges in approximately four hours. |
|                                                                | Power Pack is faulty.                                                                | Verify that other Power Pack charge properly. If so, replace the faulty Power Pack.                                                                                 |
|                                                                | The Power Pack is not fully seated in the charger.                                   | Remove and re-insert the Power Pack into the charger, ensuring it is firmly seated.                                                                                 |
|                                                                | Ambient temperature of the charger is too warm or too cold.                          | Move the charger to an area where the ambient temperature is between 0°C and 40°C (32°F and 104°F).                                                                 |

# **Specifications**

# **Technical Specifications**

The following tables summarize the device's intended operating environment and general technical hardware specifications.

| Table 8 | Technical | Specifications |
|---------|-----------|----------------|
|         |           |                |

| ltem                                       | Description                                                                |  |
|--------------------------------------------|----------------------------------------------------------------------------|--|
| Physical and Environmental Characteristics |                                                                            |  |
| Dimensions                                 | 8.4" Configuration:                                                        |  |
|                                            | 228 mm W x 150 mm H x 12.7 mm D                                            |  |
|                                            | (9.0 in. L x 5.9 in. W x 0.5 in. H)                                        |  |
|                                            | 10.1" Configuration:                                                       |  |
|                                            | (269 mm W x 181 mm H x 12.7 mm D)                                          |  |
|                                            | 10.6 in. L x 7.1 in. W x 0.5 in. H                                         |  |
|                                            | ET51 Enterprise Tablet with Integrated Scanner                             |  |
|                                            | 246 mm W x 164 mm H x 27 mm D                                              |  |
|                                            | (8.4 in. L x 9.7 in. W x 1.1 in. H)                                        |  |
| Weight                                     | 8.4" Configuration:                                                        |  |
|                                            | 570 g (1.26 lbs)                                                           |  |
|                                            | 10.1" Configuration:                                                       |  |
|                                            | 765 g (1.69 lbs)                                                           |  |
|                                            | ET51 Enterprise Tablet with Integrated Scanner                             |  |
|                                            | 740 g (1.6 lbs)                                                            |  |
| Display                                    | 8.4" Configuration:                                                        |  |
|                                            | 8.4 in (diagonal) 2560 x 1600 WQXGA with backlight, 720 NITS               |  |
|                                            | 10.1" Configuration:                                                       |  |
|                                            | 10.1 in (diagonal) 1600 x 2560 WQXGA with backlight, 540 NITS              |  |
| Touch panel                                | Capacitive 10 point multi-touch                                            |  |
| Keyboard Options                           | Standard: Virtual, Bluetooth, or USB                                       |  |
|                                            | ET51 Enterprise Tablet with Integrated Scanner: Virtual, or Bluetooth. USB |  |
|                                            | (keyboard) with 1-Slot Rugged Communicat i on and Charging Grade           |  |
| Expansion                                  | Integrated connector to easily add accessories                             |  |

#### Table 8 Technical Specifications (Continued)

| ltem                            | Description                                                                                                    |  |
|---------------------------------|----------------------------------------------------------------------------------------------------|--|
| Connectivity                    | <b>Standard:</b> Docking connector: USB 3.0, charging; rugged connector for use with rugged dock Interfaces. USB-C side port (charge and data). |  |
|                                 | <b>ET51 with Integrated Scanner:</b> Rugged connector for use with rugged dock Interfaces. USB-C side port (charge only).                       |  |
| Notification                    | LED flash; barcode decode, and camera LED indicator                                                                                             |  |
| Audio                           | Stereo speakers and dual front-facing microphones                                                                                               |  |
| Battery                         | 8.4" Configuration:                                                                                                    |  |
|                                 | 3,300 mAh rechargeable lithium polymer; user replaceable                                                                                        |  |
|                                 | 10.1" Configuration:                                                                                                    |  |
|                                 | 4,950 mAh rechargeable lithium polymer; user replaceable                                                                                        |  |
|                                 | Optional hot swappable secondary battery 3,400 mAh @ 3.6 VDC (24.4 Whr).                                                                        |  |
| Performance Charact             | eristics                                                                                                    |  |
| CPU                             | Intel Atom <sup>®</sup> 3940 (Quad-core). 1.6 GHz (Turbo Frequency = 1.8 GHz) Frequency supports 64 bit OS.                                     |  |
| Operating System                | Windows 10 IoT Enterprise                                                                                                    |  |
| Memory                          | 4GB/8MB LPDDR4 RAM; 64 GB/128 GB eMMC Flash; microSDXC card slot.                                                                               |  |
| Data Capture                    |                                                                                                    |  |
| Front Camera                    | 2 MP 1080p full HD optimized for video and low lighting conditions.                                                                             |  |
| Rear Camera                     | Image capture: 8 MP auto-focus color camera with user controllable LED flash, illumination; photographs, video, signatures and documents.       |  |
| Video                           | 1080p (Full HD, 1920 x 1080), Frame rate = 30 fps                                                                                               |  |
| Coopeine                        | Ontional DC507/DC507// Londo free Imperior                                                                                                    |  |
| Scanning                        | Uptional RS507/RS507X Hands-life Imager                                                                                                    |  |
|                                 | Ontional BS600 Bing Scoppor                                                                                                    |  |
|                                 | Optional RS607 Handa free Imager                                                                                                    |  |
|                                 | Optional CS4070 Scappor                                                                                                    |  |
|                                 | Optional SE4710.8.4" and 10.1" Expansion Back                                                                                                   |  |
|                                 | Optional SE4750.8.4" and 10.1" Expansion Back                                                                                                   |  |
| Enterprise Tablet with          | SE4710 scan engine                                                                                                    |  |
| Integrated Scanner              |                                                                                                    |  |
| User Environment                |                                                                                                    |  |
| Operating<br>Temperature        | -20° C to +50° C (-4° F to 122° F)                                                                                                    |  |
| Storage Temperature             | -20° C to +60° C (-4° F to 140° F)                                                                                                    |  |
| Battery Charging<br>Temperature | 0° C to +60° C (32° F to 113° F)                                                                                                    |  |
| ltem                     | Description                                                                                                    |
|--------------------------|----------------------------------------------------------------------------------------------------|
| Humidity                 | 10% to 90% RH (non condensing)                                                                                                    |
| Drop Specification       | Standard: 1 m (3.28 ft.) drop to concrete without rugged frame                                                                                                    |
|                          | With optional rugged frame: 1.8 m (5.9 ft.) to concrete per MIL STD 810G                                                                                                 |
|                          | With optional expansion back: 1 m (3.28 ft.) to plywood per MIL STD 810G                                                                                                 |
|                          | With optional expansion back and rugged frame: 1.2 m (4 ft.) to plywood per MIL STD 810G                                                                                 |
|                          | ET51 with Integrated Scanner: 1.2 m (4 ft) drop to concrete or 1.5 m (5 ft) drop to plywood.                                                                             |
| Vibration                | Random: 0.02 <sup>2</sup> /Hz, 20 Hz to 2 khz 4g RMS 1 hour per axis                                                                                                    |
| Environmental<br>Sealing | IP65                                                                                                    |
| ESD                      | +/-15kVdc air discharge                                                                                                    |
|                          | +/-8kVdc direct discharge                                                                                                    |
|                          | +/-8kVdc indirect discharge                                                                                                    |
| WWAN Wireless Data       | Communications                                                                                                    |
|                          | Global LTE                                                                                                    |
|                          | North America: AT&T LTE; Verizon LTE                                                                                                    |
| WWAN Security            | 801.1x (WEP Encryption) with EAP-SIM, EAP-AKA, EAP-AKA'                                                                                                    |
| WLAN Wireless Data       | Communications                                                                                                    |
| WLAN radio               | 802.11 a/b/g/n/ac/r/k/v; dual band 2x2 MIMO for transmit and receive                                                                                                    |
| Output Power             | 125 mW (max) U.S. and International. Actual power depends on regulatory rules and certification agency                                                                   |
| Frequency Bands          | 2.4G/5G                                                                                                    |
| Operating Channels       | Chan 1 - 13 (2412 - 2472 MHz), Chan 36 - 165 (5180 - 5825 MHz)                                                                                                    |
|                          | Channel Bandwidth: 20, 40, 80 MHz                                                                                                    |
|                          | Actual operating channels/frequencies depend on regulatory rules and certification agency.                                                                               |
| Antenna                  | Dual band antennas for 2x2 MIMO                                                                                                    |
| WLAN Security            | WPA-2 Personal (AES Encryption)                                                                                                    |
|                          | WPA2-Enterprise (AES Encryption): PEAP, Smart Card, or other Certificate with EAP-MSCHAPv2, Smart Card or Other Certificate, EAP-TTLS with PAP, CHAP, MS CHAP, MS CHAPv2 |
|                          | 802.1X (WEP Encryption): PEAP, Smart Card, or other Certificate with EAP-MSCHAPv2, Smart Card or Other Certificate, EAP-TTLS with PAP, CHAP, MS CHAP, MS CHAPv2          |
| WPAN Wireless Data       | Communications                                                                                                    |
| Bluetooth                | Class 1, Bluetooth v4.2 (Bluetooth LE)                                                                                                    |

### Table 8 Technical Specifications (Continued)

| Table 8 | Technical Specifications | (Continued) |
|---------|--------------------------|-------------|
|---------|--------------------------|-------------|

| ltem                        | Description                                                                                       |  |
|-----------------------------|---------------------------------------------------------------------------------------------------|--|
| Near Field                  | P2P: ISO 18092                                                                                    |  |
| Communication               | Reader/Writer: ISO 14443 –A-B, MIFARE, FeliCa <sup>®</sup> , ISO 15693, NFC Forum Tag Type 1 to 4 |  |
|                             | Card emulation: ISO 14443 – A-B, MIFARE, FeliCa RF                                                |  |
| GNSS                        | GNSS supports GPS, Galileo, and Glonass.                                                          |  |
| Sensors                     |                                                                                                   |  |
| Gyroscope                   | Maintains orientation based on principles of conservation of angular momentum                     |  |
| Motion Sensor               | 3-axis accelerometer that enables motion-sensing applications for dynamic screen orientation.     |  |
| Ambient Light Sensor        | Automatically adjusts display brightness and display backlight to maximize power efficiently.     |  |
| Electronic Compass          | Independent — does not depend on GNSS                                                             |  |
| Peripherals and Accessories |                                                                                                   |  |
| Accessories                 | See Accessories for list of accessories.                                                          |  |
| Printers                    | Supports extensive line of Zebra approved printers.                                               |  |

# Table 9 Expansion Back Supported Symbologies

| Bar Code<br>Type | Symbologies                                                                                                    |
|------------------|----------------------------------------------------------------------------------------------------|
| 1D               | Bookland EAN, Chinese 2 of 5, Codabar, Code 11, Code 128, Code 32, Code 39, Code 93, Discrete 2 of 5, EAN-8, EAN-13, GS1-128, Interleaved 2 of 5, Inverse 1D, ISBT-128, ISSN EAN, Korean 2 of 5, MSI, Matrix 2 of 5, Trioptic Code 39, UCC Coupon Code, UPCA, UPCE, UPCE1. |
| 2D               | Aztec, Aztec Inverse, Composite AB, Composite C, Data Matrix, Data Matrix Inverse,<br>Maxicode, Micro PDF417, Micro QR, PDF417, QR Code, QR Code Inverse, Han Xin, Han<br>Xin Inverse                                                                                      |
| Postal           | Australian Postal, Japan Postal, UK Postal, US Planet, US Postnet, Netherlands KIX Code, USPS 4CB/One Code/Intelligent Mail, UPU FICS Postal                                                                                                    |

# SE4710 Expansion Back Decode Range

### Table 10 SE4710 Decode Ranges

| Bar Code Type                                                                                                    | Near Distance     | Far Distance      |
|----------------------------------------------------------------------------------------------------|-------------------|-------------------|
|                                                                                                    | Typical           | Typical           |
| 4 mil                                                                                                    | 3.3 in / 8.4 cm   | 8.8 in / 22.4 cm  |
| Code 39                                                                                                    |                   |                   |
| 5 mil                                                                                                    | 2.8 in / 7.1 cm   | 8.2 in / 20.8 cm  |
| Code 128                                                                                                    |                   |                   |
| 5 mil                                                                                                    | 2.0 in / 5.08 cm  | 13.5 in / 34.3 cm |
| Code 39                                                                                                    |                   |                   |
| 5mil                                                                                                    | 3.1 in / 7.9 cm   | 8.4 in / 21.3 cm  |
| PDF417                                                                                                    |                   |                   |
| 10 mil                                                                                                    | 2.9 in / 7.4 cm   | 10.1 in / 25.7 cm |
| Data Matrix                                                                                                    |                   |                   |
| 100% UPCA                                                                                                    | 1.8 in / 4.6 cm*  | 26.0 in / 66.0 cm |
| 20.0mil                                                                                                    | 2.0 in / 5.08 cm* | 30.0 in / 76.2 cm |
| Code 39                                                                                                    |                   |                   |
| 20 mil                                                                                                    | 3.2 in / 8.1 cm   | 15.8 in / 40.1 cm |
| QR Code                                                                                                    |                   |                   |
| *Limited by width of bar code in field of view.<br>Note: Photographic quality bar code at 15° tilt pitch angle under 30 fcd ambient illumination. |                   |                   |

# SE4750 Expansion Back Decode Range

# SE4750 SR Decode Ranges

| Bar Code Type                                                                                                    | Near Distance<br>(in, typical) | Far Distance<br>(in, typical) |
|----------------------------------------------------------------------------------------------------|--------------------------------|-------------------------------|
| 3 mil Code 39                                                                                                    | 2.8                            | 6.2                           |
| 5 mil Code 128                                                                                                    | 2.3                            | 8.7                           |
| 5 mil PDF417                                                                                                    | 3.0                            | 8.1                           |
| 6.67mil PDF417                                                                                                    | 2.2                            | 10.6                          |
| 10 mil Data Matrix                                                                                                    | 2.4                            | 10.6                          |
| * Limited by width of bar code in field of view.<br>Note: Photographic quality bar code at 18 <sup>o</sup> tilt pitch angle under 30 fcd ambient illumination. |                                |                               |

| Table 11 | SE4750 SR Decode Distances | (Continued) |
|----------|----------------------------|-------------|
|----------|----------------------------|-------------|

| Bar Code Type                                                                                                    | Near Distance<br>(in, typical) | Far Distance<br>(in, typical) |
|----------------------------------------------------------------------------------------------------|--------------------------------|-------------------------------|
| 100% UPCA                                                                                                    | 1.6*                           | 23.0                          |
| 15 mil Code 128                                                                                                    | 2.4*                           | 25.2                          |
| 20.0 mil Code 39                                                                                                    | 1.6*                           | 36.3                          |
| * Limited by width of bar code in field of view.<br>Note: Photographic quality bar code at 18 <sup>o</sup> tilt pitch angle under 30 fcd ambient illumination. |                                |                               |

# **Integrated Scanner**

| Bar Code Type                          | Near Distance<br>(in, typical)                   | Far Distance<br>(in, typical) |
|----------------------------------------|--------------------------------------------------|-------------------------------|
| 4 mil Code 39                          | 3.3                                              | 8.8                           |
| 5 mil Code 128                         | 2.3                                              | 8.2                           |
| 5 mil Code 39                          | 2.0                                              | 13.5                          |
| 5 mil PDF417                           | 3.1                                              | 8.4                           |
| 10 mil Data Matrix                     | 2.9                                              | 10.1                          |
| 100% UPCA                              | 1.8                                              | 26.0                          |
| 20.0 mil Code 39                       | 2.0                                              | 30.0                          |
| Note: Photographic guality bar code at | 18 <sup>o</sup> tilt pitch angle under 30 fcd am | bient illumination.           |

### Table 12 Integrated Scanner Decode Distances

# **Accessory Specifications**

# Charge Only Cradle

| Table 13 | Charge Only Cradle Technical Specifications |  |
|----------|---------------------------------------------|--|
|          |                                             |  |

| Feature           | Description              |
|-------------------|--------------------------|
| Dimensions        | Height: 7.9 cm (3.1 in.) |
|                   | Width: 14.2 cm (5.6 in.) |
|                   | Depth: 11.9 cm (4.7 in.) |
| Weight            | 550 g (19.4 oz)          |
| Input Voltage     | 12 VDC                   |
| Power Consumption | 60 watts                 |

| Feature                       | Description                 |
|-------------------------------|-----------------------------|
| Operating Temperature         | 0°C to 40°C (32°F to 104°F) |
| Humidity                      | 10% to 90% non-condensing   |
| Electrostatic Discharge (ESD) | +/- 8 kV air                |
|                               | +/- 4 kV contact            |

### Table 13 Charge Only Cradle Technical Specifications (Continued)

# **Communication and Charging Cradle**

| Table 14 | Communication an | d Charging Cradle  | Technical Specifications |
|----------|------------------|--------------------|--------------------------|
|          | oonnanouton un   | a onlarging oradio | roomiour opoomoulono     |

| Feature                       | Description                 |
|-------------------------------|-----------------------------|
| Dimensions                    | Height: 7.9 cm (3.1 in.)    |
|                               | Width: 14.2 cm (5.6 in.)    |
|                               | Depth: 11.9 cm (4.7 in.)    |
| Weight                        | 550 g (19.4 oz)             |
| Input Voltage                 | 12 VDC                      |
| Power Consumption             | 60 watts                    |
| Operating Temperature         | 0°C to 40°C (32°F to 104°F) |
| Humidity                      | 5% to 90% non-condensing    |
| Electrostatic Discharge (ESD) | +/- 8 kV air                |
|                               | +/- 4 kV contact            |

# **Rugged Communication and Charging Cradle**

| Feature                       | Description                 |
|-------------------------------|-----------------------------|
| Dimensions                    | Height: 7.9 cm (3.1 in.)    |
|                               | Width: 14.2 cm (5.6 in.)    |
|                               | Depth: 11.9 cm (4.7 in.)    |
| Weight                        | 550 g (19.4 oz)             |
| Input Voltage                 | 12 VDC                      |
| Power Consumption             | 60 watts                    |
| Operating Temperature         | 0°C to 40°C (32°F to 104°F) |
| Humidity                      | 5% to 90% non-condensing    |
| Electrostatic Discharge (ESD) | +/- 8 kV air                |
|                               | +/- 4 kV contact            |

 Table 15
 Rugged Communication and Charging Cradle Technical Specifications

# **Expansion Backs**

| Feature                       | Description                                                                                                  |
|-------------------------------|----------------------------------------------------------------------------------------------------|
| Dimensions                    | Height: 137 mm (5.4 in.)                                                                                     |
|                               | Width: 157.5 mm (6.2 in.)                                                                                    |
|                               | Depth: 54 mm (2.1 in.)                                                                                       |
| Weight                        | 246 g (8.7 oz)                                                                                               |
| Operating Temperature         | 0°C to 50°C (32°F to 122°F)                                                                                  |
| Storage Temperature           | -20°C to 60°C (-40°F to 158°F)                                                                               |
| Humidity                      | 5% to 95% non-condensing                                                                                     |
| Drop                          | 1.2 m (4 ft) drop to plywood over concrete per MIL-STD 810G across operating temperatures with rugged frame. |
| Electrostatic Discharge (ESD) | +/- 8 kV air                                                                                                 |
|                               | +/- 4 kV contact                                                                                             |

 Table 16
 8.4" Expansion Back Technical Specifications

### Table 17 8.4" SE4710 Expansion Back Technical Specifications

| Feature                       | Description                                                                                                  |
|-------------------------------|----------------------------------------------------------------------------------------------------|
| Dimensions                    | Height: 137 mm (5.4 in.)                                                                                     |
|                               | Width: 157.5 mm (6.2 in.)                                                                                    |
|                               | Depth: 54 mm (2.1 in.)                                                                                       |
| Weight                        | 273 g (9.6 oz)                                                                                               |
| Operating Temperature         | 0°C to 50°C (32°F to 122°F)                                                                                  |
| Storage Temperature           | -20°C to 60°C (-40°F to 158°F)                                                                               |
| Humidity                      | 5% to 95% non-condensing                                                                                     |
| Drop                          | 1.2 m (4 ft) drop to plywood over concrete per MIL-STD 810G across operating temperatures with rugged frame. |
| Electrostatic Discharge (ESD) | +/- 8 kV air                                                                                                 |
|                               | +/- 4 kV contact                                                                                             |

### Table 18 8.4" SE4750 Expansion Back Technical Specifications

| Feature               | Description                 |
|-----------------------|-----------------------------|
| Dimensions            | Height: 137 mm (5.4 in.)    |
|                       | Width: 157.5 mm (6.2 in.)   |
|                       | Depth: 54 mm (2.1 in.)      |
| Weight                | 273 g (9.6 oz)              |
| Operating Temperature | 0°C to 50°C (32°F to 122°F) |

| Table 18 | 8 4" SE4750 Expa | nsion Back Technic | al Specifications | (Continued) |
|----------|------------------|--------------------|-------------------|-------------|
|          | 0.4 004/00 000   | nsion Dack recimic | a opecifications  | (Continueu) |

| Feature                       | Description                                                                                                    |
|-------------------------------|----------------------------------------------------------------------------------------------------|
| Storage Temperature           | -20°C to 60°C (-40°F to 158°F)                                                                                  |
| Humidity                      | 5% to 95% non-condensing                                                                                        |
| Drop                          | 1.0 m (3.28 ft) drop to plywood over concrete per MIL-STD 810G across operating temperatures with rugged frame. |
| Electrostatic Discharge (ESD) | +/- 8 kV air                                                                                                    |
|                               | +/- 4 kV contact                                                                                                |

### Table 19 10.1" Expansion Back Technical Specifications

| Feature                       | Description                                                                                                    |
|-------------------------------|----------------------------------------------------------------------------------------------------|
| Dimensions                    | Height: 157.7 mm (6.2 in.)                                                                                      |
|                               | Width: 184 mm (7.2 in.)                                                                                         |
|                               | Depth: 54 mm (2.1 in.)                                                                                          |
| Weight                        | 307 g (10.8 oz)                                                                                                 |
| Operating Temperature         | 0°C to 50°C (32°F to 122°F)                                                                                     |
| Storage Temperature           | -20°C to 60°C (-40°F to 158°F)                                                                                  |
| Humidity                      | 5% to 95% non-condensing                                                                                        |
| Drop                          | 1.0 m (3.28 ft) drop to plywood over concrete per MIL-STD 810G across operating temperatures with rugged frame. |
| Electrostatic Discharge (ESD) | +/- 8 kV air                                                                                                    |
|                               | +/- 4 kV contact                                                                                                |

### Table 20 10.1" SE4710 Expansion Back Technical Specifications

| Feature                       | Description                                                                                                    |
|-------------------------------|----------------------------------------------------------------------------------------------------|
| Dimensions                    | Height: 157.7 mm (6.2 in.)                                                                                      |
|                               | Width: 184 mm (7.2 in.)                                                                                         |
|                               | Depth: 54 mm (2.1 in.)                                                                                          |
| Weight                        | 336.5 g (11.9 oz)                                                                                               |
| Operating Temperature         | 0°C to 50°C (32°F to 122°F)                                                                                     |
| Storage Temperature           | -20°C to 60°C (-40°F to 158°F)                                                                                  |
| Humidity                      | 5% to 95% non-condensing                                                                                        |
| Drop                          | 1.0 m (3.28 ft) drop to plywood over concrete per MIL-STD 810G across operating temperatures with rugged frame. |
| Electrostatic Discharge (ESD) | +/- 8 kV air                                                                                                    |
|                               | +/- 4 kV contact                                                                                                |

| Feature                       | Description                                                                                                    |
|-------------------------------|----------------------------------------------------------------------------------------------------|
| Dimensions                    | Height: 157.7 mm (6.2 in.)                                                                                      |
|                               | Width: 184 mm (7.2 in.)                                                                                         |
|                               | Depth: 54 mm (2.1 in.)                                                                                          |
| Weight                        | 336.5 g (11.9 oz)                                                                                               |
| Operating Temperature         | 0°C to 50°C (32°F to 122°F)                                                                                     |
| Storage Temperature           | -20°C to 60°C (-40°F to 158°F)                                                                                  |
| Humidity                      | 5% to 95% non-condensing                                                                                        |
| Drop                          | 1.0 m (3.28 ft) drop to plywood over concrete per MIL-STD 810G across operating temperatures with rugged frame. |
| Electrostatic Discharge (ESD) | +/- 8 kV air                                                                                                    |
|                               | +/- 4 kV contact                                                                                                |

### Table 21 10.1" SE4750 Expansion Back Technical Specifications

# Index

## А

### accessories

| charge only cradle                         | <br>23 |
|--------------------------------------------|--------|
| communication and charging cradle          | <br>27 |
| rugged communication and charging cradle . | <br>30 |
| specifications                             | <br>75 |
| approved cleanser                          | <br>63 |

### В

| battery charging temperature |      | <br>  |  |  |  |  | <br>71 |   |
|------------------------------|------|-------|--|--|--|--|--------|---|
| battery safety guidelines    | <br> | <br>• |  |  |  |  | <br>62 | ) |

# С

| charge only cradle                |
|-----------------------------------|
| cleaning                          |
| battery connectors64              |
| cradle connectors65               |
| frequency                         |
| instructions63                    |
| materials64                       |
| cleaning instructions             |
| communication and charging cradle |
| CPU                               |
| cradle                            |
| connector cleaning65              |
| cradles                           |
| charge only                       |
| communication and charging        |
| rugged communication and charging |
| 55 6 6                            |

### D

| decode distances   | 74, 75 |
|--------------------|--------|
| decode ranges      | 74     |
| dimensions         | 70     |
| display            | 70     |
| drop specification | 72     |
|                    |        |

# Е

| ET5X configuration |  |  |
|--------------------|--|--|
|--------------------|--|--|

## G

| getting started  |   |     |   |   |   |     |     |     |   |   |   |   |   |   |   |   |   |   |   |   |   | <br> |     |   |   |   | 12 | ) |
|------------------|---|-----|---|---|---|-----|-----|-----|---|---|---|---|---|---|---|---|---|---|---|---|---|------|-----|---|---|---|----|---|
| gotting otar toa | • | • • | • | • | • | • • | • • | • • | • | • | • | • | • | • | • | • | • | • | • | • | • | • •  | • • | • | • | • |    | • |

### Н

| harmful ingredients | 63 |
|---------------------|----|
| humidity            | 72 |

# L

### Μ

| maintenance                  |
|------------------------------|
| battery safety guidelines 62 |
| clean battery connectors64   |
| clean cradle connectors65    |
| cleaning frequency64         |
| cleaning instructions63      |
| cleaning materials required  |
| device cleaning instructions |
| harmful ingredients 63       |
| maintaining the device       |
| special cleaning notes64     |
| memory                       |

### 0

| operating system      | 71 |
|-----------------------|----|
| operating temperature | 71 |

### Ρ

| parts of the tab | let |      |      |        |
|------------------|-----|------|------|--------|
| front view       |     | <br> | <br> | <br>12 |

# R

| rugged communication and charging clade | rugged | communication | and charging | cradle | 3 |
|-----------------------------------------|--------|---------------|--------------|--------|---|
|-----------------------------------------|--------|---------------|--------------|--------|---|

# S

| specifications      |  |   |       |   | <br> |  |   |  |   | <br>  | <br>70 |
|---------------------|--|---|-------|---|------|--|---|--|---|-------|--------|
| starting the tablet |  |   |       |   | <br> |  |   |  |   |       | <br>12 |
| storage temperature |  | • | <br>• | • | <br> |  | • |  | • | <br>• | <br>71 |

# Т

| technical specific | cations |
|--------------------|---------|
| accessories        |         |
| troubleshooting    |         |

# U

| unpacking |  |
|-----------|--|
| W         |  |
| weight    |  |

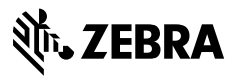

www.zebra.com